# fnoodle

# Moodle 數位學習平台 進階版教師操作手冊

2011.06.21 研習講義

國立臺灣師<mark>範大學資</mark>訊中心編製 檔案網址:http://moodle.ntnu.edu.tw/

## 目 錄

| 壹        | ` | 新增活動                            | 1 |
|----------|---|---------------------------------|---|
| 貳        | • | 批改作業程序1                         | 1 |
| 叁        | • | 作業批次下載12                        | 3 |
| 肆        | • | 成績的匯出與匯入操作步驟14                  | 4 |
| -        | • | 從 Moodle 課程匯出成績14               | 4 |
| <b>二</b> | • | 利用 EXCEL 完成成績運算後再匯入 Moodle 課程17 | 7 |
| Ξ        | • | 匯入成績後如何修改成績20                   | 0 |
| 四        | • | 如何新增成績類別和項目22                   | 2 |
| 五        | ` | 如何調整成績權重2                       | 5 |

### 壹、新增活動

指定作業、測驗卷、討論區的設定為新增活動的項目,測驗卷部分會在進階課程說明。下 面將介紹作業和討論區的操作說明:

#### (一) 作業

指定作業分為三種類型:

1、「上傳多個檔案」:讓學生一次上傳多個檔案,例如:報告的文字檔(doc)及簡報檔(ppt)。

2、「線上文字」:直接輸入作業內容或是從文字檔複製到網頁上。

3、「上傳一個檔案」:限制學生只能上傳一個檔案。

1. 「上傳多個檔案」操作說明:

步驟1.進入課程首頁,在主題2項下「新增活動」的下拉式選單中,選擇「上傳多個檔案」。

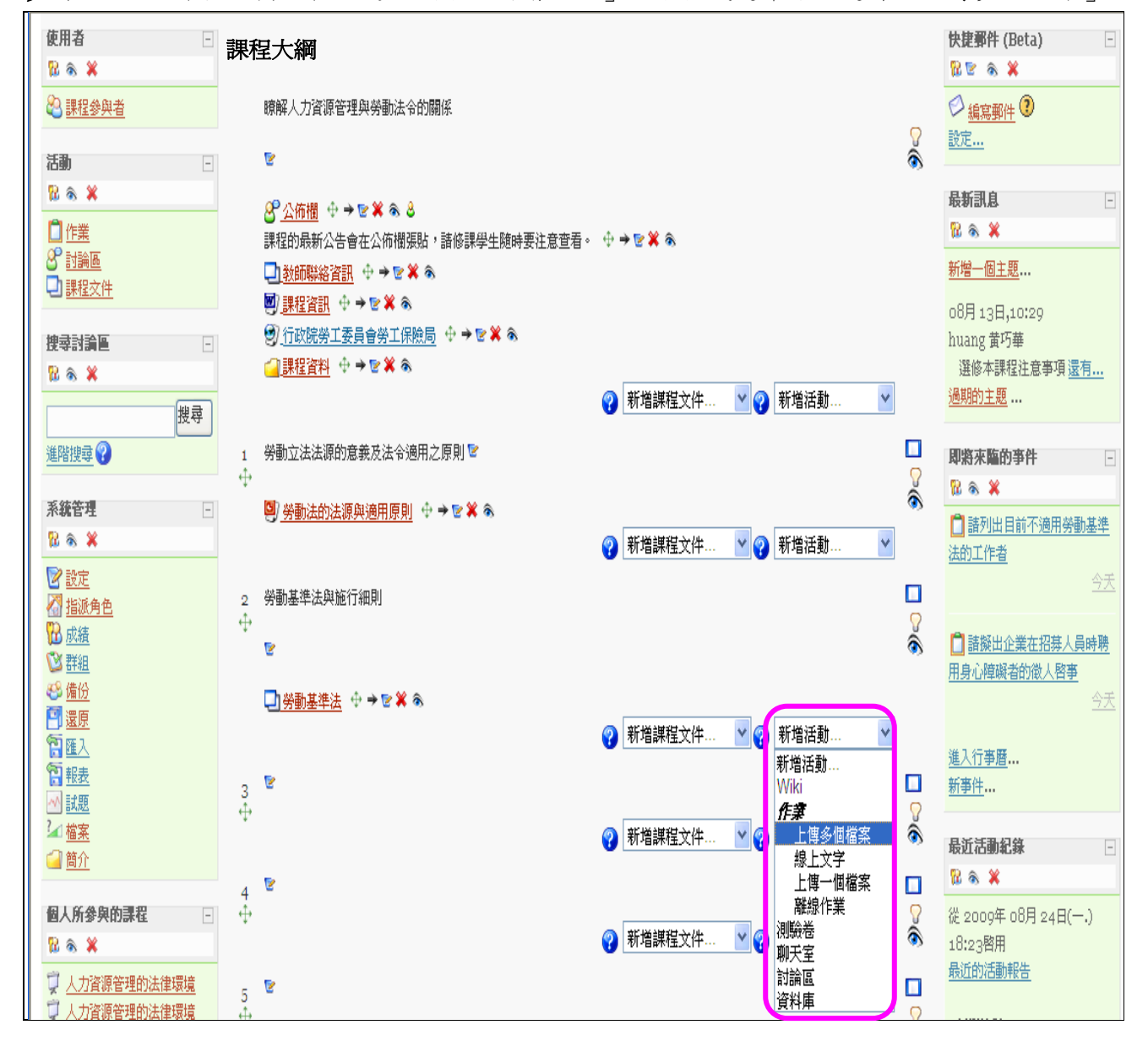

步驟2.出現「新增一個新的作業到主題2」畫面,設定作業相關規定:

#### 在「一般」的畫面區塊中

- (1) 作業名稱:指派的作業名稱。
- (2) 說明:作業的摘要。
- (3) 成績登錄:利用下拉式選單制定作業滿分。
- (4) 開始日期/截止日期:設定作業繳交期限,如果時間尚未開始或是已經結束的話,學生 則無法再上傳作業。
- (5) 禁止遲交:是否允許學生遲交作業。選擇「是」則逾期無法繳交,畫面上會出現已過繳 交期限,選擇「否」則逾期仍可繳交;也會記錄繳交時間。初值設定在「否」。

|           | □新增一個新的作業 到主題 2 ??                                                                                                    |
|-----------|----------------------------------------------------------------------------------------------------|
| -#<br>(2) | <ul> <li>(1)作業名稱* 請繳交勞保退休案例的解決方案<br/>說明* ?</li> <li>Trebuchet </li> <li>③ (12 pt) </li> <li>● 語言 </li> <li>● B </li> <li>● U </li> <li>● E = = ■ </li> <li>● 1 11 </li> <li>● 目 </li> <li>● □ </li> <li>● ● ● ● </li> <li>● ● ● ● </li> <li>● ● ● ● </li> <li>● ● ● ● </li> <li>● ● ● ● </li> <li>● ● ● ● </li> <li>● ● ● ● </li> <li>● ● ● ● </li> <li>● ● ● ● </li> <li>● ● ● ● </li> <li>● ● ● ● </li> <li>● ● ● ● </li> <li>● ● ● ● </li> <li>● ● ● </li> <li>● ● ● </li> <li>● ● ● </li> <li>● ● ● </li> <li>● ● ● </li> <li>● ● ● </li> <li>● ● ● </li> <li>● ● ● </li> <li>● ● ● </li> <li>● ● ● </li> <li>● ● </li> <li>● </li> <li>● ● </li> <li>● </li> <li>● </li> <li>● ● </li> <li>● </li> <li>● </li> <li>● </li> <li>● </li> <li>● </li> <li>● </li> <li>● </li> <li>● </li> <li>● </li> <li>● </li> <li>● </li> <li>● </li> <li>● </li> <li>● </li> <li>● </li> <li>● </li> <li>● </li> <li>● </li></ul> |
|           | 路径: 100<br>(3) 成績登録 ② 100<br>(4) 開始日期<br>改正日期 2009 、 八月 、 25 、 18 、 30 、 □取消<br>改正日期 2009 、 九月 、 1 、 18 、 30 、 □取消<br>(5) 禁止遅交 否 、                                                                                                    |

在「上傳多個檔案」的畫面區塊中

- (6) 檔案大小限制:規範單次上傳檔案的大小,最大可至 30MB。
- (7) 是否允許學生刪除作業:選擇「是」,讓學生可刪除原本上傳的檔案,再重新上傳另一個檔案。初值設定在「是」。
- (8) 允許上傳檔案的最大數目:設定上傳多個檔案的數目,最大可至20個檔案。
- (9) 是否允許加注釋:選擇「是」,則學生上傳作業檔案時可寫上文字說明。
- (10) 電子郵件通知教師:選擇「是」,當學生上傳作業完成,教師會收到系統發送的 e-mail。

| - 上傳多國檔案                                                                                                  |                                                   |
|----------------------------------------------------------------------------------------------------|---------------------------------------------------|
| (6)     檔案大小限制       (7)     是否允許學生刪除作業       (8)                                                         | 30MB v<br>是 v                                     |
| (10) 2611161度20124014 (2014)<br>(10) 是否无許加註釋 (2)<br>在開始日期前隱藏作樂說明 (2)<br>(10) 電子郵件通知教師 (2)<br>是否發送評分請求 (2) | Z     ·       否     ·       否     ·       否     · |
| <b>共通的模組設定</b><br>群組模式 <b>②</b><br>可見的<br>識別號碼 <b>④</b>                                                   | 沒有任何群組 ▼<br>顯示 ▼                                  |
| 成績類別                                                                                                    | 未分類 ▼ 儲存後顯示結果 取消<br>表單中有(*)標記的欄位是一定要選塡輸入的.        |

## 步驟 3. 點按儲存後回到課程主頁,完成上傳多個檔案的作業設定。

步驟4. 完成上傳多個檔案的作業設定。

| 人力資源管理的法律環境 <sup>國國</sup>                         |                                                                                                    |                                             |  |  |  |
|---------------------------------------------------|----------------------------------------------------------------------------------------------------|---------------------------------------------|--|--|--|
| <mark>臺師大Moodle</mark> ▶ 課程首頁                     | 2 愛換                                                                                                    | 角色為 🗸 闘閉 編輯模式                               |  |  |  |
| 使用者<br>配 条 ¥                                      | 課程大綱                                                                                                    | 快捷野件 (Beta) -<br>記 を 余 ¥                    |  |  |  |
| ▲ <u>mitz / 10</u><br>活動 -<br>覧 ふ 業               |                                                                                                    | ★ <u>構造野性</u> 設定 最新訊息                       |  |  |  |
| □ <u>作業</u>                                       | 課程的最新公告會在公佈欄張貼,諸修課學生随時要注意宣看。 中 → ♥ ¥ ゑ<br>□ <u>教師戰給資訊</u> 中 → ♥ ¥ ゑ<br>❷] <u>課程資訊</u> 中 → ♥ ¥ ゑ                                      | № 条 ¥<br>新增一個主題<br>08月 13日.10:29            |  |  |  |
| 搜尋討論區<br><sup>1</sup> 2 余 ¥<br>授尋                 | <ul> <li>④行政院労工委員會労工保険局</li> <li>↔ → を × あ</li> <li>④課程資料</li> <li>↔ → を × あ</li> <li>④新増課程文件</li> <li>✓</li> <li>●新増課程文件</li> </ul> | huang 黄巧華<br>選修本課程注意事項 <u>還有</u><br>通期的主題   |  |  |  |
| <u>進階搜尋</u> ?<br>系統管理 -                           | 1 勞動立法法源的意義及法令適用之原則 <sup>1</sup> □ □ □ □ □ □ □ □ □ □ □ □ □ □ □ □ □ □ □                                                               |                                             |  |  |  |
| <sup>13</sup>                                     | 2 勞動基準法與施行細則       □                                                                                                    | ▲ <u>請沙西目前小週州劳動產生</u><br>法的工作者<br><u>今天</u> |  |  |  |
| ₩ <u>成績</u><br>♥ <u>群組</u><br>● <u>備份</u><br>■ 漂原 | <sup>™</sup> を<br>□労動基準法 中→を× ≈                                                                                                    | □ 諸擬出企業在招募人員時聘<br>用身心障礙者的微人客事<br>今天         |  |  |  |
| □ <u>陸広</u><br>管 <u>軽表</u><br>□ <u>試題</u>         | □ 請接交勞保退休案例的解決方案 ・ → を × ゑ さ ② 新増課程文件 ▼ ② 新増活動 ▼                                                                                     | <u>進入行<b>事曆</b></u><br><u>新事件</u>           |  |  |  |
| ▲ 檔案                                              |                                                                                                    |                                             |  |  |  |

## 2.「線上文字」操作說明:

步驟1.進入課程首頁,在主題2項下「新增活動」的下拉式選單中,選擇「線上文字」。

| №     №       №     ▲       ○     作業       ※     討論區       □     課程文件                                                           | ② 公佈欄       ① ◆ ● を ×        ●         課程的最新公告會在公佈欄張貼,諸修課學生随時要注意查看。       ● → を ×          ③ <u>教師聯絡資訊</u> ① ◆ ● を ×          ⑨ <u>課程資訊</u> ● → を ×          ⑨ <u>行政院労工委員會労工保險局</u> ● → を ×          ④ <u>課程資料</u> ● → を ×          ● 新増課程文件       ▼ ●                                                    | <b>最新訊息</b> -<br>№                                                                          |
|----------------------------------------------------------------------------------------------------|----------------------------------------------------------------------------------------------------|---------------------------------------------------------------------------------------------|
|                                                                                                    |                                                                                                    | 即將來驅的事件       □         № % ※       □         □ 諸列出目前不適用勞動基準       法的工作者         公式       ○ |
| <ul> <li>□ 還原</li> <li>② 置及</li> <li>③ 軽麦</li> <li>④ 該題</li> <li>② 檔案</li> <li>④ 箇介</li> <li>個人所參與的課程 □</li> <li>№ ※</li> </ul> | ●」 医型速壬ム ● 7 ℃ ● ● ℃ ● ● ℃ ● ● ℃ ● ● ℃ ● ● ℃ ● ● ℃ ● ● ℃ ● ● ℃ ● ● ℃ ● ● ℃ ● ● ℃ ● ● ℃ ● ● ℃ ● ● ℃ ● ● ℃ ● ● ℃ ● ● ℃ ● ● ℃ ● ● ℃ ● ● ℃ ● ● ○ 新増課程文件 ● ② 新増課程文件 ● ② 新増課程文件 ● ② 新増課程文件 ● ② 新増課程文件 ● ② 新増課程文件 ● ② 新増課程文件 ● ② 新増課程文件 ● ② 新増課程文件 ● ② 新増課程文件 ● ② 新増課程文件 ● ② ● ● ○ ● ○ ● ○ ● ○ ● ○ ● ○ ● ○ ● ○ ● | →<br><u>進入行事曆</u><br>新事件<br><b>最近活動紀錄</b><br>一<br>蹤 ゑ ¥<br>從 2009年 08月 24日()<br>18:22啓用     |

- 3 -

步驟2.出現「新增一個新的作業到主題2」畫面,設定作業相關規定:

## 在「一般」的畫面區塊中

- (1) 作業名稱:指派的作業名稱。
- (2) 說明:作業的摘要。
- (3) 成績登錄:利用下拉式選單制定作業滿分。
- (4) 開始日期/截止日期:設定作業繳交期限,如果時間尚未開始或是已經結束的話,學生 則無法再上傳作業。
- (5) **禁止遲交**:是否允許學生遲交作業。選擇「是」則逾期無法繳交,畫面上會出現已過繳 交期限,選擇「否」則逾期仍可繳交;也會記錄繳交時間。初值設定在「否」。

| (2) 說明* 😯                                                                                                    |
|----------------------------------------------------------------------------------------------------|
| Trebuchet                                                                                                    |
|                                                                                                    |
| 請列出10個以上不適用勞動基準法之對象。                                                                                                    |
| 路徑: <u>body</u> » p                                                                                                    |
|                                                                                                    |
| <ul> <li>(3) 成績登録 ②</li> <li>100 ▼</li> <li>開始日期</li> <li>2009 ▼ 八月 ▼ 18 ▼ 11 ▼ 50 ▼ □ 取消</li> <li>(4) 截止日期</li> <li>2009 ▼ 八月 ▼ 25 ▼ 11 ▼ 50 ▼ □ 取消</li> </ul> |

步驟 3. 點按儲存後回到課程主頁,完成線上文字的作業設定。

| 線上文字      |                                    |                                                |
|-----------|------------------------------------|------------------------------------------------|
|           | 是否允許重新繳交 ?<br>電子郵件通知教師 ?<br>線上評閱 ? | 否 ♥<br>否 ♥                                     |
| - 共通的模組設定 |                                    |                                                |
|           | 群組模式 😯                             | 沒有任何群組 🔽                                       |
|           | 可見的                                | 題示 💙                                           |
|           | 識別號碼 😲                             |                                                |
|           | 成績類別                               | 未分類 🖌                                          |
|           |                                    | 儲存後回到課程主頁<br>儲存後期示結果<br>表單中有(*)標記的欄位是一定要選塡輸入的. |

#### 3. 「上傳一個檔案」操作說明:

步驟1.進入課程首頁,在主題2項下「新增活動」的下拉式選單中,選擇「上傳一個檔案」。

|                                                                                                    |        | अप्रिक्ष ↔ → ♥ ¥ ♠ 8 課程的最新公告會在公佈欄張貼,請修課學生随時要注意宣看。                                                              | ⊕ <b>→ ⊵ ≭ ⊗</b>            |            | 最新訊息 -<br>12                                                      |
|----------------------------------------------------------------------------------------------------|--------|----------------------------------------------------------------------------------------------------|-----------------------------|------------|-------------------------------------------------------------------|
| び 討調區<br>型 <u>課程文件</u>                                                                                                    |        |                                                                                                    |                             |            | 新增一個主題                                                            |
|                                                                                                    |        |                                                                                                    | ⑦ 新增課程文件                    | •          | 08月 13日,10:29<br>huang 黄巧華<br>選修本課程注意事項 <u>還有</u><br><u>過期的主題</u> |
| 進階搜尋 ?                                                                                                    | 1<br>⊕ | 勞動立法法源的意義及法令適用之原則 🔽                                                                                            |                             |            | 即將來臨的事件 -<br>☆ ×                                                  |
| 系統管理<br>12 名 ¥                                                                                                    |        | 🥹 労動法的法源與適用原則 🕂 → 🖻 🗶 🗞                                                                                        | 新增課程文件     文字 新增活動          | •          | 計列出目前不適用勞動基準     法的工作者                                            |
| 図 設定<br>個 指派角色<br>日本(本)<br>日本(本)                                                                                                    | 2<br>⊕ | 勞動基準法與施行細則                                                                                                    |                             | <b>[</b> ] | <u>今天</u>                                                         |
|                                                                                                    |        | ₽.                                                                                                    |                             | ۲          | 請擬出企業在招募人員時聘 用身心障礙者的徵人啓事                                          |
| ♥ <u>価份</u> ■ <u>還原</u> ● <b>匯</b> 入                                                                                                    |        | <ul> <li>□ 勞動基準法</li> <li>① → ♥ ★ ●</li> <li>○ → ♥ ★ ●</li> <li>○ 諸線交勞保退休案例的解決方案</li> <li>○ → ♥ ★ ●</li> </ul> |                             |            | <u>今天</u>                                                         |
| マーーー<br>1911年<br>1911年<br>1 |        | ☐ 諸列出目前不適用勞動基準法的工作者 ↔ → ♥ ¥ ൟ                                                                                  | ⑦ 新増課程文件 ♥ ② 新増活動           | •          | 進入打爭釐<br>新事件                                                      |
| <u>▲ 檔案</u>                                                                                                    | 3<br>⊕ | 5                                                                                                    | 新唱活動…<br>Wiki<br><b>作業</b>  |            | 最近活動紀錄 -<br><sup>1</sup>                                          |
| 個人所參與的課程 ⊡                                                                                                    |        |                                                                                                    | ⑦ 新增課程文件 ♥ ⑦ 上傳多個檔案<br>線上文字 | 8          | 從 2009年 08月 25日(二.)                                               |
| ♥ → ◆                                                                                                    | 4<br>⊕ | 6                                                                                                    | ◎ 新増課程文件 ♥ ◎ 調驗卷            | <b>\$</b>  | 最近的活動報告                                                           |
|                                                                                                    | 5<br>₊ | 8                                                                                                    |                             |            | 前次登入至今尚未添加新的課程<br>內容                                              |

步驟2.出現「新增一個新的作業到主題2」畫面,設定作業相關規定:

### 在「一般」的畫面區塊中

- (1) 作業名稱:指派的作業名稱。
- (2) 說明:作業的摘要。
- (3) 成績登錄:利用下拉式選單制定作業滿分。
- (4) 開始日期/截止日期:設定作業繳交期限,如果時間尚未開始或是已經結束的話,學生 則無法再上傳作業。
- (5) 禁止遲交:是否允許學生遲交作業。選擇「是」則逾期無法繳交,畫面上會出現已過繳 交期限,選擇「否」則逾期仍可繳交;也會記錄繳交時間。初值設定在「否」。

🗋新增一個新的 作業 到 主題 2 😗

| 一般  |                                                                                                    |
|-----|----------------------------------------------------------------------------------------------------|
|     | (1) 作業名稱"請擬出企業在招募人員時聘用身心障礙者的徵人敗事                                                                                                    |
|     | 說明* ??                                                                                                    |
|     | Trebuchet       ③ (12 pt)       ✓       Image: Second second s |
| (2) | 請以200字為限,14號字,1.5行距,檔案格式請存為.doc。                                                                                                    |
|     | 路徑: body > p                                                                                                    |
|     |                                                                                                    |
|     | (3) 成績登録 2 100 🕑                                                                                                    |
|     | 開始日期 2009 マ 八月 マ 18 マ 14 マ 35 マ □取消                                                                                                    |
|     | (4) 截止日期 2009 🗸 八月 🖌 25 🗸 14 🗸 35 🗸 🗆 取消                                                                                                    |
|     | 禁止遅交 否 ✓                                                                                                    |

## 在「上傳一個檔案」的畫面區塊中

- (6) **電子郵件通知教師**:選擇「是」,當學生上傳作業完成,教師會收到系統發送的 e-mail。 初值設定在「否」。
- (7) 檔案大小限制:規範單次上傳檔案的大小,最大可至 30MB。

| 上傳一個檔案     |                                               |
|------------|-----------------------------------------------|
| 是否允許重新     | 織交 😮 🛛 否 🔽                                    |
| (6) 電子郵件通知 | 教師 😮 🛛 🕣 🚽                                    |
| (7) 檔案     | 案大小限制 30MB ✔                                  |
| 共通的模組設定    |                                               |
| 君羊組        | 摸式 😮   沒有任何群組 💌                               |
|            | 可見的 顯示 🖌                                      |
| 記別.        | 號碼 😵                                          |
|            | 成績類別 未分類 峑                                    |
|            |                                               |
|            | 儲存後回到課程主頁 儲存後顯示結果 取消 ま 要由方(本語20か細に見、定面28がありの) |
|            | 衣里平有(`)標記的欄位是一定要選項輸入的.                        |

## 步驟 3. 點按儲存後回到課程主頁,完成上傳一個檔案的作業設定。

| 人力資源管理的法律環境                                                     |                                                                                                    |        |                                                              |  |  |
|-----------------------------------------------------------------|----------------------------------------------------------------------------------------------------|--------|--------------------------------------------------------------|--|--|
| <u>臺師大Moodle</u> ▶ 課程首頁                                         | @                                                                                                    | 變換角    | 色為 🖌 關閉 編輯模式                                                 |  |  |
| 使用者 -<br><sup>1</sup> 2                                         | 課程大綱                                                                                                    |        | 快捷郵件 (Beta)                                                  |  |  |
| 2 課程參與者                                                         | 瞭解人力資源管理與勞動法令的關係                                                                                                    | 2      | ☆ <u>編寫郵件</u> ③     設定…                                      |  |  |
|                                                                 |                                                                                                    | (9)    | 最新訊息 -<br>℃ 余 ¥                                              |  |  |
|                                                                 | 詳理的成初公告員在公仲個法的,與修詳会王陋時発行室宣复。 ☆ ★ ▲ ★ ● ● ● ★ ● ● ● ● ● ● ● ● ● ● ● ● ●                                                                                                    |        | <u>新增一個主題</u>                                                |  |  |
| 搜尋討論■ -<br><sup>1</sup>                                         | <ul> <li>③ <u>行政院勞工委員會勞工保險局</u> ↔ → を × 条</li> <li>④ <u>課程資料</u> ↔ → を × 条</li> <li>● → を × 条</li> </ul>                                                                                                    |        | b00011311,10129<br>huang 黄巧華<br>選修本課程注意事項 <u>還有</u><br>過期的主題 |  |  |
| 提尋<br>進階搜尋 ??                                                   | 新加立法法源的意義及法令適用之原則      受     新加立法法源的意義及法令適用之原則      受     新加立法法源的意義及法令適用之原則      受     新加立法法源的意義及法令適用之原則      受     新加立法法源的意義及法令適用之原則      受     新加立法法源的意義及法令適用之原則      受     和加速度度度     和加速度度度     和加速度度度     和加速度度度     和加速度度度     和加速度度度     和加速度度度度     和加速度度度度     和加速度度度度     和加速度度度度度度度度度度     和加速度度度度度度度度度度度度度度度度度度度度度度度度度度度度度度度度度 |        | <u>□</u> …<br>即將來臨的事件 ⊡                                      |  |  |
| 系統管理 -<br>12  3  3  3  4  -  -  -  -  -  -  -  -  -  -  -  -  - | <ul> <li> <del>図</del> <u>劳動法的法源與適用原則</u></li></ul>                                                                                                    | ٨      | □ 香 ▲       □ 請列出目前不適用勞動基準       法的工作者                       |  |  |
| <ul> <li>☑ 設定</li> <li>☑ 指派角色</li> <li>☑ 成績</li> </ul>          | 2 勞動基準法與施行細則<br>↓<br>↓                                                                                                    | □<br>? | <u>今天</u><br>☐ 諸擬出企業在招募人員時聘                                  |  |  |
| <sup>1</sup> 2 <u>群組</u><br>≪ <u>備份</u><br>■ <u>還原</u>          |                                                                                                    |        | 用身心障礙者的做人啓事                                                  |  |  |
| <ul> <li>              Ⅲ <u>             Ⅲ </u></li></ul>       | □ 請別出目前不適用勞動基準法的工作者     ・ ● ● ● ● ● ● ● ● ● ● ● ● ● ● ● ● ● ● ●                                                                                                    |        | <u>進入行事曆</u><br><u>新事件</u>                                   |  |  |
| →<br><u> 福家</u><br>(一)<br>箇介                                    | 3 <sup>2</sup>                                                                                                    |        | 最近活動紀錄<br>℃ ゑ ¥                                              |  |  |

#### (二)討論區

步驟1.進入課程首頁,在主題3項下「新增活動」的下拉式選單中,選擇「討論區」。

| <ul> <li> <u>設定</u></li></ul>            | 2 勞動基準法與施行細則                                                                                                    |          | <u>今天</u><br>□ 諸擬出企業在招募人員時聘<br>田身心館磁去的後人際事 |
|------------------------------------------|----------------------------------------------------------------------------------------------------|----------|--------------------------------------------|
| ※ <u>備份</u> ■還原< 管 <u>匯入</u> 管 <u>報表</u> |                                                                                                    |          | <u> </u>                                   |
| ☆ 試題<br>2 描案<br>3 簡介                     | □ 該候田正果在招募人員時榜用身心裡喊者的很人答单 ♥ ♥ ♥ ♥ ♥ ● ♥ ● ♥ ● ♥ ● ♥ ● ♥ ● ♥ ● ♥                                                                                                    | <b>~</b> | 品近活動紀錄 □<br>13 条 ¥                         |
| 個人所參與的課程     -       №      ※            | ◆     ◆     ◆     ◆     ◆     ◆     ◆     ◆     ◆     ◆     ◆     ◆     ◆     ◆     ◆     ◆     ◆     ◆     ◆     ◆     ◆     ◆     ◆     ◆     ◆     ◆     ◆     ◆     ◆     ◆     ◆     ◆     ◆     ◆     ◆     ◆     ◆     ◆     ◆     ◆     ◆     ◆     ◆     ◆     ◆     ◆     ◆     ◆     ◆     ◆     ◆     ◆     ◆     ◆     ◆     ◆     ◆     ◆     ◆     ◆     ◆     ◆     ◆     ◆     ◆     ◆     ◆     ◆     ◆     ◆     ◆     ◆     ◆     ◆     ◆     ◆     ◆     ◆     ◆     ◆     ◆     ◆     ◆     ◆     ◆     ◆     ◆     ◆     ◆     ◆     ◆     ◆     ◆     ◆     ◆     ◆     ◆     ◆     ◆     ◆     ◆     ◆     ◆     ◆     ◆     ◆     ◆     ◆     ◆     ◆     ◆     ◆     ◆     ◆     ◆     ◆     ◆     ◆     ◆     ◆     ◆     ◆     ◆     ◆     ◆     ◆     ◆     ◆     ◆     ◆     ◆     ◆     ◆     ◆     ◆     ◆     ◆     ◆     ◆     ◆     ◆     ◆     ◆     ◆     ◆     ◆     ◆     ◆     ◆     ◆     ◆     ◆     ◆     ◆     ◆     ◆     ◆     ◆     ◆     ◆     ◆     ◆     ◆     ◆     ◆     ◆     ◆     ◆     ◆     ◆     ◆     ◆     ◆     ◆     ◆     ◆     ◆     ◆     ◆     ◆     ◆     ◆     ◆     ◆     ◆     ◆     ◆     ◆     ◆     ◆     ◆     ◆     ◆     ◆     ◆     ◆     ◆     ◆     ◆     ◆     ◆     ◆     ◆     ◆     ◆     ◆     ◆     ◆     ◆     ◆     ◆     ◆     ◆     ◆     ◆     ◆     ◆     ◆     ◆     ◆     ◆     ◆     ◆     ◆     ◆     ◆     ◆     ◆     ◆     ◆     ◆     ◆     ◆     ◆     ◆     ◆     ◆     ◆     ◆     ◆     ◆     ◆     ◆     ◆     ◆     ◆     ◆     ◆     ◆     ◆     ◆     ◆     ◆     ◆     ◆     ◆     ◆     ◆     ◆     ◆     ◆     ◆     ◆     ◆     ◆     ◆     ◆     ◆     ◆     ◆     ◆     ◆     ◆     ◆     ◆     ◆     ◆     ◆     ◆     ◆     ◆     ◆     ◆     ◆     ◆     ◆     ◆     ◆     ◆     ◆     ◆     ◆     ◆     ◆     ◆     ◆     ◆     ◆     ◆     ◆     ◆     ◆     ◆     ◆     ◆     ◆     ◆     ◆     ◆     ◆     ◆     ◆     ◆     ◆     ◆     ◆     ◆     ◆     ◆     ◆     ◆     ◆     ◆     ◆     ◆     ◆     ◆     ◆     ◆     ◆     ◆     ◆     ◆     ◆     ◆     ◆     ◆     ◆     ◆     ◆ | <u> </u> | 從 2009年 08月 25日(二.)<br>19:02啓用<br>最近的活動報告  |
|                                          |                                                                                                    |          | 更新課程:                                      |
|                                          | 5 ℃<br>☆ 新増課程文件 ♥ ⑦<br>新増課程文件 ♥ ⑦<br>新増課程文件 ♥ ⑦                                                                                                    |          | 更新作業:<br>諸擬出企業在招募人員時聘用身<br>心障礙者的徵人啓事       |
|                                          | 6 <sup>12</sup>                                                                                                    |          | Tor Jak                                    |

步驟2.出現「新增一個新的討論區到主題3」畫面設定討論區相關規定:

#### 在「一般」的畫面區塊中

- (1) 討論區名稱:輸入討論區標題名稱。
- (2) 討論區型態:討論區型態分為四種,初值設定為「一般用途的標準討論區」。
   「一般用途的標準討論區」:開放式討論主題。
   「Q&A型討論區」:問題與回答型的討論區,課程參與者必須先發表文章,才能看到 其他人的發表文章。
   「單一簡單討論主題」:在同一頁面討論一個主題。

「每人僅限發表一主題」:每個人只能發表一個主題。

- (3) 討論區簡介: 輸入該討論區簡介。
- (4) 最大附件大小:設定上傳附件檔案的大小。

|                | S°新增一個新的討論區到主題3℃                                                                                          |
|----------------|----------------------------------------------------------------------------------------------------|
| - <b>*</b> (3) | <ul> <li>(1) 討論區名稱* 課程討論區</li> <li>(2) 討論區型態 ② 一般用途的標準討論區 ③ ○ ○ ○ ○ ○ ○ ○ ○ ○ ○ ○ ○ ○ ○ ○ ○ ○ ○</li></ul> |
|                | B徑: body       B徑: body       建造每個人都訂閱嗎?        建否追蹤閱讀情況?        使用者自訂        (4) 最大附件大小        30MB      |

| 成績登録                                                                                                    |
|----------------------------------------------------------------------------------------------------|
| 整合類型 ()       不計成績 ()         成績登錄 ()       量尺:分割或相關方法認知 ()         該時間段內限制評分       ()         役       2009 (八月 () 19 () 09 () 50 ()         到       2009 (八月 () 19 () 09 () 50 () |
| 執行阻擋的限定算数       限定的期間 ②       不要阻擋 ▼         執行阻擋的限定篇数 ③       0         顯示警告的限定篇数 ②       0                                                                                       |
| 共通的模組設定         群組模式 ②       沒有任何群組 ▼         可見的       顕示 ▼         識別號碼 ②          成績類別       未分類 ▼                                                                              |
| 儲存後回到課程主頁<br>儲存後顯示結果<br>表單中有(*)標記的欄位是一定要選塡輸入的                                                                                                    |

## 步驟4. 回到課程首頁,再點按課程討論區。

| <u>臺師大Moodle</u> ▶ 課程首頁                                                                                                    |                                                                                                    | 😵 變換角   | 色為… ✔ 關閉 編輯模式                  |
|----------------------------------------------------------------------------------------------------|----------------------------------------------------------------------------------------------------|---------|--------------------------------|
| 使用者<br><sup>12</sup> 冬 ¥                                                                                                    | 課程大綱                                                                                                    |         | 快捷郵件 (Beta) - 12 名 😨 🗞 ¥       |
| 😂 課程參與者                                                                                                    | 瞭解人力資源管理與勞動法令的關係                                                                                                    | 2       |                                |
| 活動                                                                                                    | 1 Contraction of the second second seco | ۲       |                                |
| <sup>1</sup> <sup>2</sup> <b>8 ★</b>                                                                                                    | - 2 公佈欄 ⊕ → 1                                                                                                    |         | 最新訊息 -                         |
| <u> 直 作業</u>                                                                                                    | ₩                                                                                                    |         | 🔀 🙈 💥                          |
|                                                                                                    | <u>     教師聯絡資訊</u>                                                                                                    |         | 新增一個主題                         |
| 2 課程文件                                                                                                    | 團) 課程資訊 ⊕ → 🖻 🗱 🗞                                                                                                    |         | 08月13日.10:20                   |
| 搜尋討論區                                                                                                    | 🗐 行政院勞工委員會勞工保險局 🕂 → 🖻 🗱 🗞                                                                                                    |         | huang 黄巧華                      |
| R & X                                                                                                    | (2) 課程資料 ⊕→ 🐑 💥 🗞                                                                                                    |         | 選修本課程注意事項還有                    |
| 搜尋                                                                                                    | 🜍 新増課程文件 🗹 🌍 新増活動                                                                                                    | *       | 過期的主題                          |
| 進階搜尋 ??                                                                                                    | 1 勞動立法法源的意義及法令適用之原則 🔽                                                                                                    |         | 即將來臨的事件 -                      |
|                                                                                                    | < <sup>‡</sup> →                                                                                                    |         | 12 li 🕺 💥                      |
| 系統管理 -                                                                                                    | [9] <u>勞動法的法源與適用原則</u> ↔ → 🖻 🕷 💿                                                                                                    | •••     | 🗂 諸列出目前不適用勞動基準                 |
| 12 A X                                                                                                    | 👔 新增課程文件 💟 🖓 新增活動                                                                                                    | *       | 法的工作者                          |
| 📝 設定                                                                                                    | 。                                                                                                    |         | <u>今天</u>                      |
|                                                                                                    |                                                                                                    | <b></b> |                                |
| 100 <u>以積</u><br>122 群組                                                                                                    |                                                                                                    | ٢       | ☐ 諸擬出企業在招募人員時聘<br>田良心時報告的為↓ 敗害 |
| <del>4</del> 월 <u>備份</u>                                                                                                    |                                                                                                    |         | <u>而另心理或信仰取入信世</u><br>今天       |
| 國      國     國       國       國       國 |                                                                                                    |         |                                |
|                                                                                                    | □ 諸列出目前不適用勞動基準法的工作者 ↔ → ♥ 🗶 🗞 🕹                                                                                                    |         | <u>進入行事曆</u>                   |
| 12 戦表                                                                                                    | □ 諸擬出企業在招募人員時聘用身心障礙者的徵人啓事 🕂 → 💟 💥 🗞 🕹                                                                                                    |         | 新事件                            |
| □□ =3.82                                                                                                    |                                                                                                    | *       |                                |
|                                                                                                    |                                                                                                    |         | 最近活動紀錄 -                       |
|                                                                                                    | 3 🖻                                                                                                    |         | 12 le ¥                        |
| 個人所參與的課程 -                                                                                                    |                                                                                                    |         | 從 2009年 08月 25日(二.)            |
| 12 🗞 💥                                                                                                    |                                                                                                    | ~       | 19:02啓用                        |
| 💭 人力資源管理的法律環境                                                                                                    | ₩ 初始和此人                                                                                                    |         | <u>最近的活動報告</u>                 |

| <u>臺師大Moodle</u> ▶ <u>課程首頁</u> ▶ <u>討論區</u> ▶ 課程討論區 | 更新討論區                 |
|-----------------------------------------------------|-----------------------|
|                                                     | 這個討論區尤許每個人自由選擇要訂開或是不要 |
| 對於課程內容的意見交流                                         |                       |
|                                                     | 新增一個討論主題              |

步驟 6. 輸入「主題」及「訊息」, 再點按「張貼到論壇中」。

「訂閱」:分為兩種方式:「我不想要將張貼內容的副本寄到電子郵件信箱」、「寄回討論區文章 至我的電子郵件信箱」,可擇一。

| 您的新討論主题                                       |                                                                                                    |  |
|-----------------------------------------------|----------------------------------------------------------------------------------------------------|--|
| 主題*                                           | 勞工該選擇勞退新制或是舊制                                                                                                    |  |
| 訊息* 😵                                         |                                                                                                    |  |
| Times New Roman ✔ 3 (                         | 112 pt) ▼ 語言 ▼ B 【 U S   *2 *   图   *2 C<br>  註 註 译 译   T 3 3   - J ∞ ↔ ↔ 国 II 3 3 4   ◇   四<br>公司已待了13年以上,而且如果公司的營運狀況很好, |  |
| 格式 😯<br>訂問 🍞<br>附件 (檔案最大容量:30MB) 🍞<br>立刻寄給訂閱者 | HTML網頁格式<br>寄回討論區文章至我的電子郵件信箱<br>致不想要將張貼內容的副本寄到電子郵件信箱<br>寄回討論區文章至我的電子郵件信箱                                                  |  |
|                                               | 張點到論壇中<br>表習中有(*)連記的關位是一定要選婚齡了的                                                                                           |  |

步驟7. 完成討論區的新增一個討論主題後,再點按課程首頁,可回到課程首頁。

|               | 對於課程內容的意見交流 |                           |          |    |                                            |
|---------------|-------------|---------------------------|----------|----|--------------------------------------------|
|               |             | 新增一個討論主題                  |          |    |                                            |
|               | 討論          | 開始於                       | 回覆       |    | 最新文章                                       |
| 勞工該選擇勞退新制或是舊制 | <u>U</u>    | huang黄巧華                  | <u>0</u> | 20 | <u>huang 黄巧華</u><br>2009年08月 19日(三.) 13:49 |
|               |             |                           |          |    |                                            |
|               |             | 您以 <u>huang黄巧華</u> 身分登入(圣 | <u> </u> |    |                                            |
|               |             | 課程首頁                      | ]        |    |                                            |

步驟8. 回到課程首頁畫面,若暫時不新增課程內容,可點按關閉編輯模式。

| <u>臺師大Moodle</u> ▶ 課程首頁                                                                                                    | 😯 變換角                                                                                                    | 色為… ✔ 關閉 編輯模式                                                                                        |
|----------------------------------------------------------------------------------------------------|----------------------------------------------------------------------------------------------------|----------------------------------------------------------------------------------------------------|
| 使用者  □<br>12                                                                                                    | <u>~</u>                                                                                                    | 快捷郵件 (Beta) □<br>20 ℃ ▲ ¥<br>ジ <u>編寫郵件</u> ②<br>設定                                                   |
| 12 mode     20 mode     20 mode <th></th> <th><b>最新訊息</b> -<br/>№  条 ¥<br/><u>新増一個主題</u><br/>08月 13日,10:29</th>                                                                                                    |                                                                                                    | <b>最新訊息</b> -<br>№  条 ¥<br><u>新増一個主題</u><br>08月 13日,10:29                                            |
| 捜尋討論画<br>記 条 ★ (1)<br>規理<br>進時<br>地理<br>(1)<br>(1)<br>(1)<br>(1)<br>(1)<br>(1)<br>(1)<br>(1)                                                                                                    | <b>•</b>                                                                                                    | huang 黄巧華<br>選修本課程注意事項 還有<br>過期的主题                                                                   |
| 不該管理     ●       配 条 ¥     ●       受 新增課程文件     ●                                                                                                    | <ul><li></li><li></li><li></li><li></li><li></li><li></li><li></li><li></li><li></li><li></li><li></li><li></li><li></li><li></li><li></li><li></li><li></li><li></li><li></li><li></li><li></li><li></li><li></li><li></li><li></li><li></li><li></li><li></li><li></li><li></li><li></li><li></li></ul> | □         □         □           1         計列出目前不適用勞動基準         法的工作者                                 |
| <sup>2</sup> 労働基準法與施行細則 <sup>2</sup> 労働基準法與施行細則 <sup>2</sup> 受動基準法 <sup>2</sup> 労働基準法 <sup>2</sup> 労働基準法 <sup>2</sup> 労働基準法 <sup>2</sup> 労働基準法 <sup>2</sup> 労働基準法 <sup>2</sup> 労働基準法 <sup>2</sup> ジー <sup>2</sup> ジー <tr< th=""><th>•••</th><th>計版出企業在招募人員時聘     相身心障礙者的微人啓事     今天</th></tr<>                                                                                                    | •••                                                                                                    | 計版出企業在招募人員時聘     相身心障礙者的微人啓事     今天                                                                  |
| □ <u>諸被交勢保退体素例的解決方案</u> 中 → を × & 3<br>留 <u>健表</u><br>図 <u>健素</u><br>図 <u>15</u><br>図 <u>15</u><br>0 <u>15</u><br>0 <u>15</u><br>0 <u></u> | ~                                                                                                    | 進入行事厝<br>新事件<br>最近活動紀錄 □                                                                             |
| 3     2       個人所參與的課程     1       1     2       1     2       1     2       1     2       1     2       1     2       1     3       2     3       1     3       1     3       2     3       2     3       1     3       2     3       3     3       3     3       1     3       1     3       1     3       1     3       1     3       1     3       1     3       1     3       1     3       1     3       2     3       3     3       3     3       3     3       3     3       3     3       3     3       3     3       3     3       3     3       3     3       3     3       3     3       3     3       3     3       3     3       3     3                                                                                                    | <ul><li>□</li><li>○</li><li>(€)</li></ul>                                                                                                    | <ul> <li>2009年 08月 25日(二.)</li> <li>19:02啓用</li> <li>3××××××××××××××××××××××××××××××××××××</li></ul> |

## 步驟9. 完成新增課程內容的畫面。

| 人力資源管理的法律環境 <sup>認以huang 黃巧華</sup> 身分量入 (圖出) |                                                                                                    |                             |  |  |  |  |  |
|----------------------------------------------|----------------------------------------------------------------------------------------------------|-----------------------------|--|--|--|--|--|
| 臺筋大Moodle▶ 課程首頁                              |                                                                                                    |                             |  |  |  |  |  |
|                                              | And the second statement is a second statement of the second statement of the |                             |  |  |  |  |  |
| 使用者 🔤                                        | 課程大綱                                                                                                    | 快捷郵件 (Beta) -               |  |  |  |  |  |
| 😂 課程參與者                                      |                                                                                                    |                             |  |  |  |  |  |
| 活動 -                                         | 瞭解人力資源管理與勞動法令的關係                                                                                                    | <u>設定…</u>                  |  |  |  |  |  |
|                                              | 2 公佈欄                                                                                                    | 最新訊息 -                      |  |  |  |  |  |
|                                              | 課程的最新公告會在公佈欄張貼,請修課學生隨時要注意查看。                                                                                                    | 新增一個主題                      |  |  |  |  |  |
|                                              | 2) 教師聯絡 資訊                                                                                                    | 08月13日.10:29                |  |  |  |  |  |
| 搜尋討論區 -                                      |                                                                                                    | huang黄巧華                    |  |  |  |  |  |
| 搜尋                                           |                                                                                                    | 選修本課程注意事項 還有                |  |  |  |  |  |
| <u>進階搜尋</u> ?                                |                                                                                                    | 四别山上起                       |  |  |  |  |  |
| 系統管理                                         |                                                                                                    | 即將來臨的事件 -                   |  |  |  |  |  |
|                                              | · 劳朗本的法研究通用原用                                                                                                    | 📋 諸列出目前不適用勞動基準              |  |  |  |  |  |
| ☑ <u>款//</u><br>圖 指派角色                       | 2 労動基準法與施行細則                                                                                                    | <u>法的工作者</u><br><u> 今</u> 天 |  |  |  |  |  |
| 100 <u>成績</u>                                | 1 煤新其准注                                                                                                    | <u>7X</u>                   |  |  |  |  |  |
| ₩ <u>群組</u><br>≪3備份                          | □ 雪敏交勞保退休案例的解決方案                                                                                                    | 📋 諸擬出企業在招募人員時聘              |  |  |  |  |  |
|                                              | □<br>□ 諸列出目前不適用勞動基準法的工作者                                                                                                    | 用身心障礙者的徵人啓事                 |  |  |  |  |  |
| <b>管</b> 匯入                                  | 音 諸擬出企業在招募人員時聘用身心障礙者的徵人啓事                                                                                                    | <u>7X</u>                   |  |  |  |  |  |
| ₩ <u>₩</u><br>₩ 試題                           | 3 2 課約11110 周辺 1 1 1 1 1 1 1 1 1 1 1 1 1 1 1 1 1 1                                                                                                    | <u>進入行事曆</u>                |  |  |  |  |  |
| ·                                            |                                                                                                    | <u>新事件</u>                  |  |  |  |  |  |
| 简介     简介                                    | 4                                                                                                    | 最近活動紀錄 -                    |  |  |  |  |  |
| 個人所參與的課程 -                                   | 5                                                                                                    | 從 2009年 08月 25日(二.)         |  |  |  |  |  |
| 😺 人力資源管理的法律環境                                | 6                                                                                                    | 19:02啓用<br>最近的活動報告          |  |  |  |  |  |

## 貳、批改作業程序

教師可以在平台上查閱學生的作業,並立即給予評語和成績。若在申請開課時,選擇「編 製教材暫不開放」,則此頁面將不會顯示學生名單。

步驟1. 在功能選項區塊的「活動」項下,點按「作業」。

| 人力資源管理的法律環境 <sup>國別加加國債的獲利</sup> 通入(圖)                      |                                                                                                    |                                                                                                    |  |  |  |  |  |  |
|-------------------------------------------------------------|----------------------------------------------------------------------------------------------------|----------------------------------------------------------------------------------------------------|--|--|--|--|--|--|
| <u>臺篩大Moodle</u> ▶課程首頁                                      |                                                                                                    |                                                                                                    |  |  |  |  |  |  |
| 使用者                                                         | 課程大綱                                                                                                    | 快捷郵件 (Beta) 📃                                                                                                    |  |  |  |  |  |  |
|                                                             | 瞭解人力資源管理與勞動法令的關係                                                                                                    | ② <u>編寫郵件</u> ③<br><u>没定</u>                                                                                                    |  |  |  |  |  |  |
| 日 <u>作業</u><br>登 討論區<br>日課程文件                               |                                                                                                    | <b>長新訊息</b> -<br>新曾一個主題                                                                                                    |  |  |  |  |  |  |
| 捜尋討論區 □<br>  提尋                                             | ■     課程資訊     0       ●     行政院勞工委員會勞工保險局     h       □     課程資料     a                                                        | 08月 13日,10:29<br>huang 黄巧華<br>選修本課程注意事項 <u>還有</u><br>A期的士頭                                                                                                    |  |  |  |  |  |  |
| 進階搜尋 🍞                                                      | 1 勞動立法法源的意義及法令適用之原則                                                                                                    | <b>→内丁工を… →内丁工を… →内丁工を… → →</b> |  |  |  |  |  |  |
| · <mark> ② 設定</mark> ·  ·  ·  ·  ·  ·  ·  ·  ·  ·  ·  ·  ·  | 2 勞動基準法與施行細則                                                                                                    | <u>a</u> <u></u>                                                                                                    |  |  |  |  |  |  |
| ② 群組<br>些 備份<br>遭 速原<br>管 匯入<br>重 正本                        | → 労動基準法       □       請該交勞保退休案例的解決方案       □         □       請約出目前不適用勞動基準法的工作者       □         □       請擬出企業在招募人員時聘用身心障礙者的微人階事 | 諸擬出企業在招募人員時聘<br>用身心障礙者的做人啓事<br>今天                                                                                                    |  |  |  |  |  |  |
| <ul> <li>○ <u>報表</u></li> <li>○ 試題</li> <li>○ 檔案</li> </ul> | 3 <u>资課程討論面</u> 通 通                                                                                                    | <u>進入行事曆</u><br><u>新事件</u>                                                                                                    |  |  |  |  |  |  |
| → <u>画本</u>                                                 | 4                                                                                                    | <b>最近活動紀錄</b>                                                                                                    |  |  |  |  |  |  |
|                                                             | 5                                                                                                    | 從 2009年 08月 25日(二.)                                                                                                    |  |  |  |  |  |  |
| ✓ 八刀頁錄管理的法律環境                                               | 6                                                                                                    | 员近的活動報告                                                                                                    |  |  |  |  |  |  |
|                                                             | 7                                                                                                    | 更新課程:                                                                                                    |  |  |  |  |  |  |

## 步驟2. 點按檢視5份已繳交的作業。

| 人力資源                                 | 管理 | 跳至                      |        |                         |             |      |  |  |  |
|--------------------------------------|----|-------------------------|--------|-------------------------|-------------|------|--|--|--|
| <u> 臺師大Moodle</u> ▶ <u>課程首頁</u> ▶ 作業 |    |                         |        |                         |             |      |  |  |  |
|                                      |    |                         |        |                         |             |      |  |  |  |
|                                      | 主題 | 名稱                      | 作業類型   | 截止日期                    | 已截交         | 成績登錄 |  |  |  |
|                                      | 2  | 諸繳交勞保退休案例的解決方案          | 上傳多個檔案 | 2009年 08月 24日(一.) 16:40 | 檢視 5份已繳交的作業 | -    |  |  |  |
|                                      |    | 諸列出目前不適用勞動基準法的工作者       | 線上文字   | 2009年 08月 25日(二.) 11:50 | 尚未有任何嘗試     | -    |  |  |  |
|                                      |    | 諸擬出企業在招募人員時聘用身心障礙者的徵人啓事 | 上傳一個檔案 | 2009年 08月 25日(二.) 14:35 | 尚未有任何嘗試     | -    |  |  |  |
|                                      |    | 諸先閱讀職業災害案例              | 離線作業   | 2009年 09月 25日(五.) 15:15 | 尚未有任何嘗試     | -    |  |  |  |

步驟 3. 會出現五份已繳交作業,點按學生作業檔案可開啟內容,閱讀後再點按成績登錄。如要快速登錄成績,可勾選「允許快速評分」,再點按儲存偏好設定。

|   | 觀看所有的課程成績                                               |          |             |                                                                                                    |                        |           |       |  |
|---|---------------------------------------------------------|----------|-------------|----------------------------------------------------------------------------------------------------|------------------------|-----------|-------|--|
|   |                                                         |          |             | 頁: 1 2 (往後)                                                                                                    |                        |           |       |  |
| - | <u> 曜額</u> / <u>姓名</u> ↓⊡                               | 成績登錄     | <u>評問</u> - | <u>最後修改紀錄 (學生)</u> ⊡                                                                                                    | 最後修改紀錄 (教師)-           | 成績狀態      | 最終成績- |  |
| L | <u>stu101 stu101</u>                                    | 90 / 100 |             | ● <u>勞退案例解決方案_壬小娟.doc</u><br>2009年 09月 8日(二.) 14:56                                                                                                    | 2009年 09月 8日(二.) 15:18 | <u>更新</u> | 90.00 |  |
| L | <u>stu102 stu102</u>                                    | 85 / 100 |             | <ul> <li> <u>             登退案例解決方案 李正爲.doc</u> </li> <li> <u>             登退案例解決方案 李正爲.1.doc</u> </li> <li> <u>             登退案例解決方案 李正爲.1.doc</u> </li> <li> <u>             9</u> </li> <li> <u>             8-8</u> </li> </ul>                                                                                                    | 2009年 09月 8日(二.) 15:18 | <u>更新</u> | 85.00 |  |
| 1 | <u>stu103 stu103</u>                                    | 80 / 100 |             | ☑ <u>勞退案例解決方案_莊秀情.doc</u> 2009年 09月 8日(二.) 15:00                                                                                                    | 2009年 09月 8日(二.) 15:18 | <u>更新</u> | 80.00 |  |
| 1 | <u>stu104 stu104</u>                                    | 79 / 100 |             | <ul> <li> <u> <del>·</del> <u>労退案例解決方案</u>,郭曉芙.doc</u> </li> <li> <u> <del>·</del> <u>労退案例解決方案</u>,郭曉芙.l.doc</u> </li> <li> <u> <u>ウ</u><br/><u> <u>ウ</u><br/><u> </u> <u>・</u><br/><u> </u> <u>・</u><br/><u> </u> <u>・</u><br/><u> </u>   -<br/><u> </u>   -<br/><u> </u>   -<br/><u> </u>   -<br/><u> </u>   -<br/><u> </u><br/><u> </u><br/><u> </u><br/><u> </u><br/><u> </u><br/><u> </u><br/><u> </u><br/></u></u></li></ul> | 2009年 09月 8日(二.) 15:18 | <u>更新</u> | 79.00 |  |
| 1 | <u>stu105 stu105</u>                                    | 88 / 100 |             | <ul> <li>         · <u>勞退案例解決方案 陳沛文.doc</u>         · <u>勞退案例解決方案 陳沛文 1.doc</u>         · <u>1.doc</u>         · <u>1.doc</u>         · <u>1.doc</u>         · <u>1.doc</u>         · <u>1.doc</u>         · <u>1.doc</u>         · · · · · · · · · · · · · · ·</li></ul>                                                                                                    | 2009年 09月 8日(二.) 15:18 | <u>更新</u> | 88.00 |  |
|   | 頁: 1 2 (往後)<br>注意:若有分頁,點選頁碼前請先拨儲存更改,否則評閱結果將不會儲存<br>儲存更改 |          |             |                                                                                                    |                        |           |       |  |
|   | 毎頁顯示的作業份數 5 💡<br>た許快速評分 💟 🎱<br>儲存偏好設定                   |          |             |                                                                                                    |                        |           |       |  |

步驟4. 進入批改作業及登錄成績畫面

- (1) 點按作業檔案名稱,可再檢視學生的作業。
- (2) 在此可輸入作業評語。
- (3) 可以上傳給學生參考的檔案(新增活動用「上傳多個檔案」製作才有這個功能),但是教師必須要輸入評語。
- (4)利用成績紀錄的下拉式選單,評定作業成績。85/100表示滿分100分的作業中,學生得 到85分。
- (5) 再點按儲存更改。

|     | (4) 成績登錄                                                             | 85 /   | 100 | ~  |  |
|-----|----------------------------------------------------------------------|--------|-----|----|--|
|     | (4)                                                                  | 85 /   | 100 | ~  |  |
|     |                                                                      | 84 /   | 100 | -1 |  |
|     | Trebuchet 3 (12 pt) 2 語言 2 B Z U · · · · · · · · · · · · · · · · · · | 83 /   | 100 |    |  |
|     | 🗐 🚍 🚍   M 🕦   🗄 🗄 🖆 🖆   Ta 🖓   — 🖧 📾 🔅 🍻   🖾 🥅 😣                     | 82 /   | 100 |    |  |
|     |                                                                      | 81 /   | 100 |    |  |
|     |                                                                      | 80 /   | 100 |    |  |
| (2) | good                                                                 | 79 /   | 100 |    |  |
|     |                                                                      | 78 /   | 100 |    |  |
|     |                                                                      | 77/    | 100 |    |  |
|     |                                                                      | 76 /   | 100 | =  |  |
| -   |                                                                      | 75 /   | 100 |    |  |
|     |                                                                      | 74 /   | 100 |    |  |
|     |                                                                      | 73 /   | 100 |    |  |
|     |                                                                      | 72 /   | 100 |    |  |
|     | <br>路徑・body > p                                                      | 71/    | 100 |    |  |
|     |                                                                      | 70 /   | 100 |    |  |
|     | (? ###   与發通知郵件                                                      | 69 /   | 100 |    |  |
| (5) | [ III存更改 ] [ 取消 ] [ III存更改並顯示下一位 ] [ 往後 ]                            | 68 /   | 100 |    |  |
|     |                                                                      | 67 /   | 100 |    |  |
|     |                                                                      | 66 /   | 100 |    |  |
|     | ·····································                                | 65 /   | 100 |    |  |
|     | 上傳本檔案                                                                | 64 /   | 100 |    |  |
| (3) |                                                                      | 63 /   | 100 |    |  |
|     |                                                                      | 62 /   | 100 |    |  |
|     | stu101 stu101 📃 労退案例解決力                                              | 61 /   | 100 |    |  |
|     | 2009年 08月 18日(二.) 17:32 (5日 23 小時 之前)                                | 60 /   | 100 |    |  |
|     |                                                                      | 59 /   | 100 |    |  |
|     |                                                                      | 58 / 1 | 100 |    |  |
|     |                                                                      | 57 /   | 100 |    |  |
|     |                                                                      | 56 /   | 100 | ~  |  |
|     |                                                                      |        |     |    |  |

步驟 5. 儲存成績後的畫面,點按成績狀態欄的「更新」,可以重新作成績登錄和評閱。

| 人   | <b>り</b> 資源管理的                          | 的法律環境                      | 竟           |                                                                                                    | ⊕ ◀ 跳至                  |           | ▶        |  |  |  |  |  |  |
|-----|-----------------------------------------|----------------------------|-------------|----------------------------------------------------------------------------------------------------|-------------------------|-----------|----------|--|--|--|--|--|--|
| 臺師大 | <u>:Moodle</u> ▶ <u>課程首頁</u> ▶ <u>们</u> | = <u>業</u> ▶ <u>請繳交勞保退</u> | 國休案例的解決     | <u>方案</u> ▶繳交                                                                                                    |                         |           | 更新作業     |  |  |  |  |  |  |
|     | u(An                                    |                            |             |                                                                                                    |                         | ¥         | 看所有的課程成績 |  |  |  |  |  |  |
| Ξ   | <u> 暱籍</u> / <u>姓名</u> ↓⊡               | 成績登錄一                      | <u>評問</u> 二 | <u>最後藤改紀錄 (學生)</u>                                                                                                    | 最後修改紀錄 (教師)             |           | 最終成績三    |  |  |  |  |  |  |
| 1   | <u>stu101 stu101</u>                    | 85 / 100                   | good        | 受 <u>资素预解决方案 王小娟.doc</u> 2009年 08月 18日(二.) 17:32                                                                           | 2009年 08月 18日(二.) 17:55 | <u>更新</u> | 85.00    |  |  |  |  |  |  |
| L   | <u>stu102 stu102</u>                    | 80 / 100                   | 要考慮         | <ul> <li> <u> <u> </u></u></li></ul>                                                                                       | 2009年 08月 18日(二.) 17:58 | <u>更新</u> | 80.00    |  |  |  |  |  |  |
| 1   | <u>stu103 stu103</u>                    | 85 / 100                   | good        | <ul> <li> <u>9 受退案例解決方案_荘秀信_doc</u> <u>9 受退案例解決方案_荘秀信_1.doc</u> </li> <li>         2009年 08月 18日(二.) 17:34     </li> </ul> | 2009年 08月 18日(二.) 18:00 | 更新        | 85.00    |  |  |  |  |  |  |
| 1   | <u>stu104 stu104</u>                    | 90 / 100                   | excellent   | <ul> <li> <u> </u></li></ul>                                                                                               | 2009年 08月 18日(二.) 18:01 | <u>更新</u> | 90.00    |  |  |  |  |  |  |
| L   | <u>stu105 stu105</u>                    | 85 / 100                   | good        | <ul> <li> <u>勞退素例購決方案</u><u>購油文.doc</u> </li> <li>             2009年 08月 18日(二.) 177:36         </li> </ul>                | 2009年 08月 18日(二.) 18:01 | <u>更新</u> | 85.00    |  |  |  |  |  |  |
| 1   | <u>stu106 stu106</u>                    | -                          |             |                                                                                                    |                         | 成績登錄      | -        |  |  |  |  |  |  |
| 1   | <u>stu107 stu107</u>                    | -                          |             |                                                                                                    |                         | 成績登錄      | -        |  |  |  |  |  |  |
| 1   | <u>stu108 stu108</u>                    | -                          |             |                                                                                                    |                         | 成績登錄      | -        |  |  |  |  |  |  |
| 1   | <u>stu109 stu109</u>                    |                            |             |                                                                                                    |                         | 成績登錄      | -        |  |  |  |  |  |  |
|     |                                         |                            |             |                                                                                                    |                         |           |          |  |  |  |  |  |  |

## 叁、作業批次下載

教師進入課程首頁,從左方「活動」項目下點按「作業」,進入作業後,點按「已繳交」 欄下「作業批次下載」,點選選取全部,再點按產生壓縮檔,可以重新命名再點按產生壓縮 檔,會出現壓縮檔,再將滑鼠移到壓縮檔,按滑鼠右鍵->另存目標,可存在個人電腦,解壓 縮檔即可看到以學生學號命名的資料夾及教師評語資料夾(response)。

| 主题 | 名稱                      | 作業類型   | 截止日期                    |        | 已機交          | 成績登錄 |
|----|-------------------------|--------|-------------------------|--------|--------------|------|
| 2  | 請繳交勞保退休案例的解決方案          | 上傳多個檔案 | 2009年 08月 24日(—.) 16:40 | 作業批次下載 | 檢視3份已繳交的作業   | -    |
|    | 諸列出目前不適用勞動基準法的工作者       | 線上文字   | 2009年 08月 25日(二.) 11:50 |        | 檢視1份已繳交的作業   | -    |
|    | 諸擬出企業在招募人員時聘用身心障礙者的徵人啓事 | 上傳一個檔案 | 2009年 08月 25日(二,) 14:35 | 作業批次下載 | 檢視 2 份已繳交的作業 | -    |

## 肆、成績的匯出與匯入操作步驟

一、從 Moodle 課程匯出成績

## 步驟1.進入課程首頁,在功能選項區的「系統管理」項下,點按「成績」。

| 人力資源管理的                                                                                                    | 的法律環境                                                                                     | 炮    | 以 <u>huang黄巧華</u> 身分登入 ( <u>登出</u> )                                  |
|----------------------------------------------------------------------------------------------------|-------------------------------------------------------------------------------------------|------|-----------------------------------------------------------------------|
| <u>個人首頁</u> ▶ 課程首頁                                                                                                    | @                                                                                         | 變換角色 | 為 🗸 啟動 編輯模式                                                           |
| 使用者 -<br>② <u>課程参與者</u> 活動 -                                                                                                    | 主題大綱 酸解人力資源管理與勞動法令的關係                                                                     | [    | 快捷郵件 (Beta) □<br>② <u>編寫郵件</u> ②<br>設定                                |
| □ <u>作業</u><br>ピ 討論區<br>□ 課程文件                                                                                                    | 公佈欄     課程的最新公告會在公佈欄張貼,諸修課學生随時要注意查看。     型教師傳絡資訊                                          | [    | <b>最新訊息</b> □<br>新增一個主題<br>08月 13日.10:20                              |
| 捜 幸 計 論 E -                                                                                                    | <ul> <li> <u>課程資訊</u> </li> <li> <u>行政院労工委員會労工保険局</u> </li> <li> <u>「課程資料</u> </li> </ul> |      | huang 黄巧華<br>選修本課程注意事項 <u>還有</u><br><u>過期的主題</u>                      |
|                                                                                                    | 1 勞動立法法源的意義及法令適用之原則<br>勞動法的法源與適用原則                                                        |      | <b>即將來臨的事件</b> 目前沒有即將到來的事件                                            |
| ☐ <u>指派角色</u><br>12 <u>成绩</u><br>◎ 群祖                                                                                                    | 2 労動基準法與施行細則<br>□ 労動基準法<br>■ 新加速準法                                                        |      | <u>進入行<b>事曆</b></u><br><u>新事件</u>                                     |
| <ul> <li>※ <u>備份</u></li> <li>■ <u>還原</u></li> <li>● <u>匯入</u></li> <li>● 報表</li> </ul>                                                                                                    | ■ 話觀之勞供過低差的的解決力差<br>■ 諸列出目前不適用勞動基準法的工作者<br>■ 諸擬出企業在招募人員時聘用身心障礙者的徵人醫事                      | l    | <b>最近活動紀錄</b> <ul> <li>従 2009年 09月 8日(二.)</li> <li>17:04階用</li> </ul> |
| <ul> <li>✓ 試題</li> <li>▲ 檔案</li> <li>△ 简介</li> </ul>                                                                                                    | 3 8 <sup>9</sup> <u>課程討論區</u><br>4                                                        |      | <u>最近的活動報告</u><br>更新課程:                                               |
| 個人所參與的課程 □<br>□ 071電腦科學教育導論                                                                                                    | 5                                                                                         |      | 更新作業:<br>諸繳交勞保退休案例的解決方案                                               |
| <ul> <li> <u>981人力資源管理的法律環</u> <u>境</u> <u>981</u> <u>981</u> <u>981</u> <u>981</u> <u>981</u> <u>981</u> <u>981</u> <u>981</u> <u></u> <u>981</u> <u></u> <u>981</u> <u></u> <u></u> <u> </u></li></ul> | 6<br>7                                                                                    |      | 更新作業:<br>請列出目前不適用勞動基準法的                                               |
|                                                                                                    |                                                                                           |      | 工作者<br>際網路 🔍 100% 🔹                                                   |

## 步驟 2. 進入成績中心。

| 人力資源管理的法律環境:成                    | え績                    | 1 AN                      | 跳           | 至        | ~                |
|----------------------------------|-----------------------|---------------------------|-------------|----------|------------------|
| <u>個人首頁</u> ▶ 課程首頁▶ 成績▶ 報表▶ 成績中心 |                       |                           |             |          | <b>」</b> 敗動 編輯模式 |
| 選擇一個動作 ▼                         |                       |                           |             |          |                  |
|                                  | 成約                    | 请中心 我的報表參數                |             |          |                  |
|                                  |                       |                           |             |          |                  |
|                                  | 家 顯示班級平               | 近 🤐 🧱 蔵群組 🔟 羅             | 标滿分範圍       |          |                  |
|                                  |                       | 人力資源管理的                   | ★           |          |                  |
| <u> 電標</u> / <u>姓名</u> ↑         | 📋 請繳交勞保退休案 <u>…</u> ↓ | <mark>□ 請列出目前不連用…↓</mark> | 🗋 請髮出企業在招募↓ | え 課程總分_↓ |                  |
| <u>stu101 stu101</u>             | 85.00                 | 95.00                     | 86.00       | 88.67    |                  |
| <u>stu102 stu102</u>             | 85.00                 | 80.00                     | 80.00       | 81.67    |                  |
| <u>stu103 stu103</u>             | 80.00                 | 70,00                     | 76.00       | 75-33    |                  |
| <u>stu104 stu104</u>             | 79.00                 | -                         |             | 79.00    |                  |
| <u>stu105 stu105</u>             | 88.00                 | -                         | -           | 88.00    |                  |
| <u>stu106 stu106</u>             | 80.00                 | -                         | -           | 80.00    |                  |
| <u>stu107 stu107</u>             | 91.00                 |                           |             | 91.00    |                  |
| <u>stu108 stu108</u>             | 76.00                 |                           | -           | 76.00    |                  |
| <u>stu100 stu100</u>             | 85.00                 | -                         | -           | 85.00    |                  |
|                                  |                       |                           |             |          |                  |

## 步驟3. 點按顯示班級平均。

| 人力資源管理的法律環境:成               | <b>え</b> 績     | The second                  | 跳                     | 至        | <b>•</b>                                                                                                    |
|-----------------------------|----------------|-----------------------------|-----------------------|----------|----------------------------------------------------------------------------------------------------|
| 個人首頁▶課程首頁▶ 成績▶ 報表▶ 成績中心     |                |                             |                       |          | 啟動 編輯模式                                                                                                    |
|                             |                |                             | A. Providence and     |          | and a second second sec |
| 選擇一個動作 🔽                    |                |                             |                       |          |                                                                                                    |
|                             | 成:             | 精中心 我的報表參數                  |                       |          |                                                                                                    |
|                             |                |                             |                       |          |                                                                                                    |
|                             | <b>x</b> 顯示班級平 | 当ちる 🤹 🦉 🦛 👬 🕺               | i示滿分範圍                |          |                                                                                                    |
|                             |                | L. Jacobs VE Advert Adv.    | • 🗆                   |          |                                                                                                    |
| 鷹額/姓名 ↑                     | 「】 請數交勞保退休室 小  | 人力資源管理的)<br>「「1 読列出日前不適用… 小 | ★…□<br>「】 請餐出企業在招募… ↓ | 〒 課程編分 ↓ |                                                                                                    |
|                             | 85.00          | 95.00                       | 86.00                 | 88.67    |                                                                                                    |
| <u>stu102 stu102</u>        | 85.00          | 80.00                       | 80.00                 | 81.67    |                                                                                                    |
| <u>stu103 stu103</u>        | 80.00          | 70.00                       | 76.00                 | 75-33    |                                                                                                    |
| stuio4 stuio4               | 79.00          | -                           | -                     | 79.00    |                                                                                                    |
| <u>stu105 stu105</u>        | 88.00          | -                           | -                     | 88.00    |                                                                                                    |
| <u>stu106 stu106</u>        | 80.00          | -                           | -                     | 80.00    |                                                                                                    |
| <u><u>stu107 stu107</u></u> | 91.00          | -                           |                       | 91.00    |                                                                                                    |
| stuio8 stuio8               | 76.00          | -                           | -                     | 76.00    |                                                                                                    |
| <u>stuioo stuioo</u>        | 85.00          |                             | -                     | 85.00    |                                                                                                    |

步驟 4. 可以查看班級總平均。

| 選擇一個動作 🔽 |                          |                |             |             |         |
|----------|--------------------------|----------------|-------------|-------------|---------|
|          |                          | 成績中            | 中心 我的報表參數   |             |         |
|          |                          | 家 隱藏斑級平均       | 3 🧱 🦝 🧱 🕺 🕺 | <u> </u>    |         |
|          |                          |                | 人力査源管理的法    | -           |         |
|          | <u> 暱稱</u> / <u>姓名</u> ↑ | ] 請載交勞保退休案↓ [] | 請列出目前不連用↓ 📋 | 請發出企業在招募↓   | 〒課程總分_↓ |
|          | <u>stu101 stu101</u>     | 85.00          | 95.0 以速     | 增方式排序 86.00 | 88.67   |
|          | <u>stu102 stu102</u>     | 85.00          | 80.00       | 80.00       | 81.67   |
|          | <u>stu103 stu103</u>     | 80.00          | 70.00       | 76.00       | 75-33   |
|          | <u>stu104 stu104</u>     | 79.00          | -           | -           | 79.00   |
|          | <u>stu105 stu105</u>     | 88.00          | -           | -           | 88.00   |
|          | <u>stu106 stu106</u>     | 80.00          | -           | -           | 80.00   |
|          | <u>stu107 stu107</u>     | 91.00          | -           | -           | 91.00   |
|          | <u>stu108 stu108</u>     | 76.00          | -           | -           | 76.00   |
|          | <u>stu100 stu100</u>     | 85.00          | -           | -           | 85.00   |
|          | <b>班级</b> 總平均            | 83.22          | 81.67       | 80.67       | 82.74   |

步驟 5. 在「選擇一個動作」下拉選單,選擇「匯出到 Excel 試算表」。

| 人力資源管理                    | 1的法律環境:成                    | <b>え</b> 績       | A A                               | 跳                                 | 至       | ×                                                                                                    |
|---------------------------|-----------------------------|------------------|-----------------------------------|-----------------------------------|---------|----------------------------------------------------------------------------------------------------|
| 個人首頁▶ 課程首頁▶ 成             | <u>績</u> ▶ <u>報表</u> ▶ 成績中心 |                  |                                   |                                   |         | 啟動 編輯模式                                                                                                    |
|                           |                             |                  |                                   | A. Brandstein and an and a second |         | and the second second sec |
| 選擇一個動作 💙                  |                             |                  |                                   |                                   |         |                                                                                                    |
| 選擇一個動作                    |                             | rth              | 结由心 带的起来公告                        |                                   |         |                                                                                                    |
| <b>按税</b>                 |                             | <i>B</i> %       | 相干心 动的神秘交参数                       |                                   |         |                                                                                                    |
| 一                         |                             |                  |                                   |                                   |         |                                                                                                    |
| 本課程成績報表                   |                             | <u>▼</u> (雪林和447 |                                   | 云湛八筋圆                             |         |                                                                                                    |
| 核心能力報表                    |                             | * 内部市政内工作以一      | <u>-1-1</u> 🐹 <u>HERRA+AH</u> 🛄 🚟 | 初州的开車出展                           |         |                                                                                                    |
| <b>超入錠</b><br>CSV 様案      |                             |                  | した変換修理的に                          | ± =                               |         |                                                                                                    |
| AIVIL檔案                   |                             |                  |                                   |                                   |         |                                                                                                    |
| 匯出到                       | ■「「「「」」「「」」「「」」             | □ 請繳交勞保退休業 ៕     | □ 請列出目前不通用                        | □ 請錄出企業在招募 ¶                      | ₹課程穩分_៕ |                                                                                                    |
| Excel 試算表                 | stuioi stuioi               | 85.00            | 95.00                             | 86.00                             | 88.67   |                                                                                                    |
| OpenOlice an 昇衣<br>XMI 檔案 | <u>stu102 stu102</u>        | 85.00            | 80.00                             | 80.00                             | 81.67   |                                                                                                    |
| 純文字檔案                     | <u>stu103 stu103</u>        | 80.00            | 70.00                             | 76.00                             | 75-33   |                                                                                                    |
|                           | <u>stu104 stu104</u>        | 79.00            | -                                 |                                   | 79.00   |                                                                                                    |
| 類別和項目 量尺                  | <u>stu105 stu105</u>        | 88.00            | -                                 |                                   | 88.00   |                                                                                                    |
| 等第                        | <u>stu106 stu106</u>        | 80.00            |                                   |                                   | 80.00   |                                                                                                    |
| 課程設定                      | <u>stu107 stu107</u>        | 91.00            |                                   |                                   | 91.00   |                                                                                                    |
|                           | <u>stu108 stu108</u>        | 76.00            |                                   |                                   | 76.00   |                                                                                                    |
|                           | <u>stu100 stu100</u>        | 85.00            |                                   |                                   | 85.00   |                                                                                                    |
|                           | <b>班级</b> 總平均               | 83.22            | 81.67                             | 80.67                             | 82.74   |                                                                                                    |

## 步驟 6. 選擇要匯出的作業成績,再點按送出。

| 選擇一個動作 |                                                                                                    |
|--------|----------------------------------------------------------------------------------------------------|
|        | 選項                                                                                                    |
|        | <ul> <li>匯田時包咨回顧資訊(評語)     <li>預覽行數     <li>10 ▼</li> <li>輸出成績顯示模式</li> <li>輸出成績小數點位數     <li>2 ▼</li> </li></li></li></ul> |
|        | 將包含的成績項目                                                                                                    |
|        | 諸線交勞保退休案例的解決方案 ♥<br>請列出目前不適用勞動基準法的工作者 ♥<br>諸擬出企業在招募人員時聘用身心樟碱者的微人階 ♥                                                         |
|        | 課程總分 ☑<br>選擇全部/或不選                                                                                                    |
|        | 送出                                                                                                    |

## 步驟7. 再點按下載。

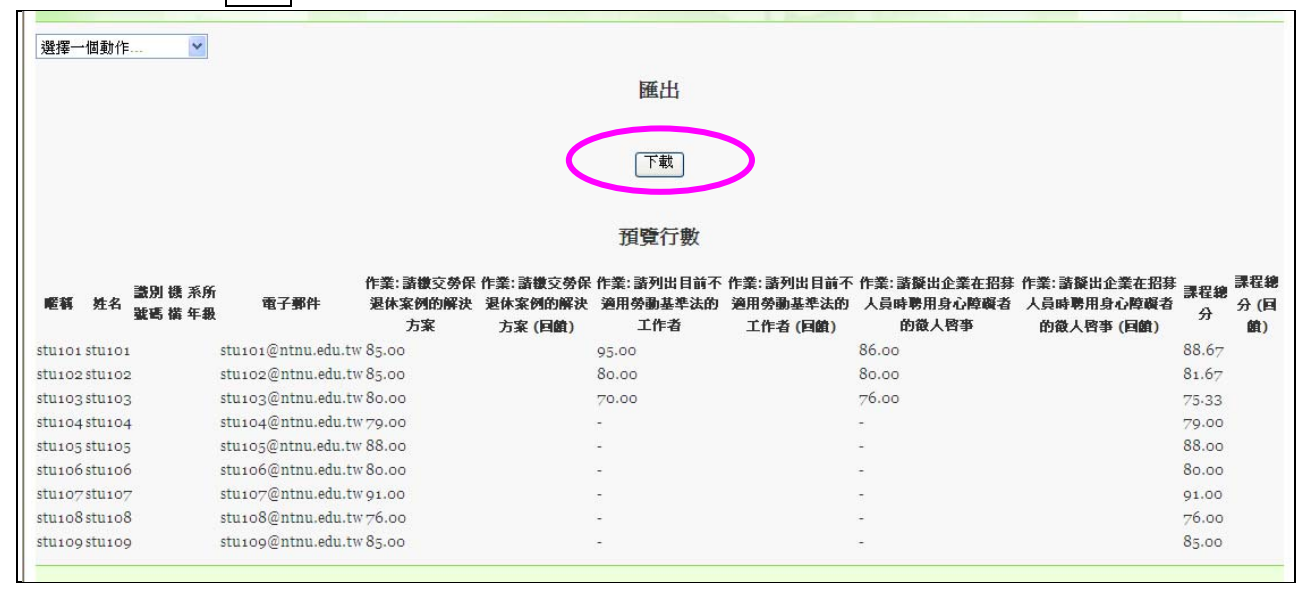

#### 步驟 8. 再將 EXCEL 檔案儲存在個人電腦。

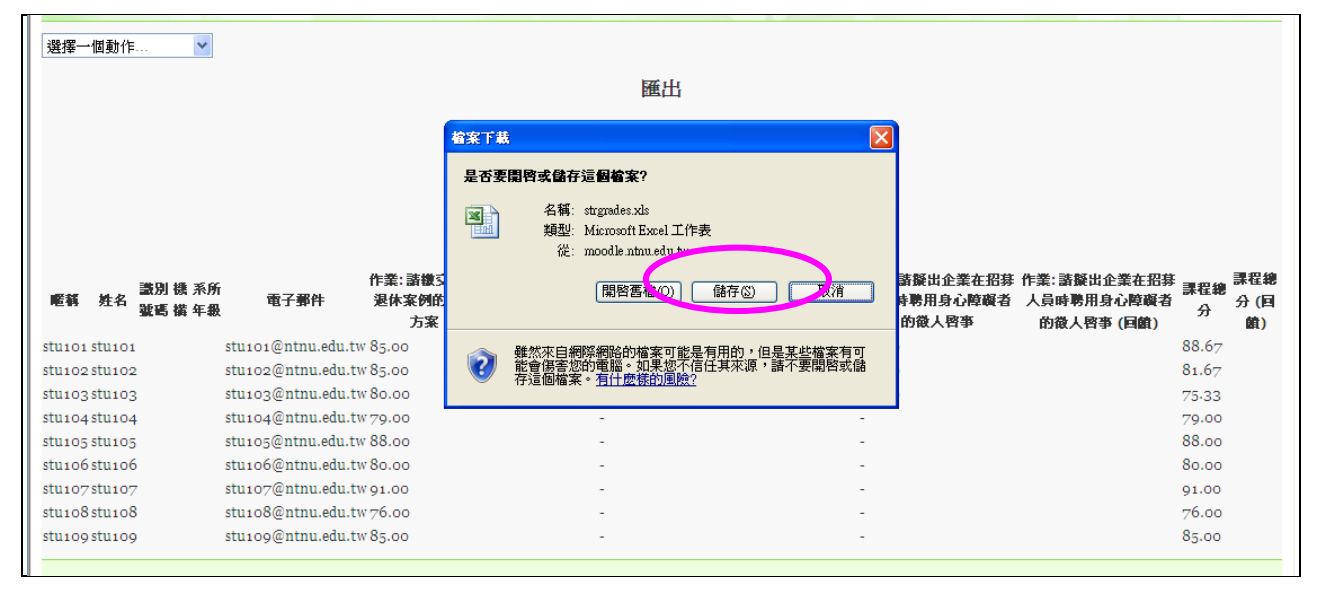

| ×    | G Microsoft Excel - strandes.xis |        |           |       |          |                           |             |              |              |                               |                          |            |           |         | ×        |          |      |          |     |        |              |       |     |
|------|----------------------------------|--------|-----------|-------|----------|---------------------------|-------------|--------------|--------------|-------------------------------|--------------------------|------------|-----------|---------|----------|----------|------|----------|-----|--------|--------------|-------|-----|
| :10  | 檔案图                              | 編輯(E)  | 檢視(♥) 插   | 入① 棺  | 式(2) 工具( | <ol> <li>資料(D)</li> </ol> | ) 親窗(型)     | 說明(H)        |              |                               |                          |            |           |         |          |          |      |          | 輸入  | 需要解答的問 | 明題           | · _ 5 | ×   |
| :    | 💕 🖬                              | B @18  | 1 0 1 2 1 | LIX I | la 😤 • 🥩 | 17 - (2                   | -   🤶 D     | - 21 X1      | 100          | % 💌 🕜                         | Arial                    |            | - 10      | • B     | ΙU       |          | \$ 9 | 6 , 50 4 | い律律 | 🖽 + 🖄  | - <u>A</u> - |       |     |
|      | K1                               | 4      | *         | fx    |          |                           |             |              |              |                               |                          |            |           |         |          |          |      |          |     |        |              |       |     |
|      | A                                | В      | C         | D     | E        | F                         | G           | Н            | . I          | J                             | K                        | L          | M         | N       | 0        | P        | Q    | R        | S   | T      | U            | V     | ~   |
| 1    | 暱稱                               | 姓名     | 識別號碼      | 機構    | 系所年級     | 電子郵件                      | + 作業:請      | 繳作業: 論       | 青繳作業:請       | 列作業:請列                        | 作業:請擬                    | 作業:請損      | 課程總分      | 課程總分    | (回饋)     |          |      |          |     |        |              |       | -   |
| 2    | stu101                           | stu101 | -         | -     |          | stu101@                   | int E       | 5            | 9            | 5                             | 86                       |            | 88.67     |         | -        |          |      |          | -   | _      |              |       | -   |
| 3    | stu102                           | stu102 |           |       |          | stu 102@                  | int e       | 0            | 7            | 0                             | 80                       |            | 81.6/     |         | -        |          |      |          | -   |        |              | -     | -   |
| 5    | stu103                           | stu103 |           | -     |          | stu103@                   | int 2       | 9            | - '          | 0                             | /0                       |            | 79.33     |         |          |          |      |          |     |        |              |       | -   |
| 6    | stu105                           | stu105 | _         | -     |          | stu105@                   | Int F       | 8            | _            | n                             | 0                        |            | 88        |         | -        |          |      |          |     |        | -            | _     |     |
| 7    | stu106                           | stu106 |           | -     |          | stu106@                   | int 8       | 0            |              | 0                             | 0                        |            | 80        |         | -        |          |      |          |     |        |              |       |     |
| 8    | stu107                           | stu107 |           |       |          | stu107@                   | int S       | 1            |              | 0                             | 0                        |            | 91        |         |          |          |      |          |     |        |              |       |     |
| 9    | stu108                           | stu108 |           |       |          | stu108@                   | int 7       | 6            |              | 0                             | 60                       |            | 76        |         |          |          |      |          |     |        |              |       |     |
| 10   | stu109                           | stu109 | _         |       |          | stu109@                   | int E       | 5            |              | 0                             | 60                       |            | 85        |         | _        |          |      |          |     |        | -            | _     |     |
| 11   |                                  | _      | _         |       |          | _                         | _           | _            |              |                               |                          |            |           |         |          |          |      |          |     |        |              |       | 4   |
| 12   |                                  | -      | -         |       |          | -                         |             |              |              | -                             |                          |            |           |         |          |          | -    |          |     |        |              | -     |     |
| 1.0  | -                                | -      |           | -     |          | -                         |             | -            |              | -                             |                          |            |           |         | -        |          | -    |          | -   |        | -            | -     |     |
| 14   |                                  |        |           |       |          |                           |             |              |              |                               |                          |            |           |         |          |          |      |          |     |        |              |       |     |
| 16   |                                  |        |           |       |          |                           |             | -            |              |                               |                          |            |           |         | <b>E</b> |          |      |          |     |        | -            |       |     |
| 17   |                                  |        |           |       |          | - 251                     | 子斯福         |              |              |                               |                          |            |           |         |          | <u>s</u> |      |          |     |        |              |       |     |
| 18   |                                  |        |           |       |          |                           | 儲存位置①       | 🛅 Mo         | odle研習       |                               | v ③ -                    | 20)        | K 💕 💷 •   | 工具(L) • |          |          |      |          |     |        |              |       |     |
| 19   |                                  |        |           |       |          |                           |             | 9800         | 09           |                               | in and                   |            |           |         |          | 1        |      |          |     |        |              |       |     |
| 20   |                                  |        |           |       |          |                           |             | БВР          | 巻調査          |                               |                          |            |           |         |          |          |      |          |     |        |              |       | =   |
| 21   |                                  |        |           |       |          |                           | 漏沂的文件       | 9809         | 08           |                               |                          |            |           |         |          | <b></b>  |      |          |     |        |              |       | -   |
| 22   |                                  |        |           |       |          |                           |             | 🕘 strgn      | ades.xls     |                               |                          |            |           |         |          |          |      |          |     |        |              |       | -   |
| 23   |                                  |        |           |       |          |                           |             |              |              |                               |                          |            |           |         |          |          |      |          |     |        |              |       | -   |
| 24   |                                  |        |           |       |          |                           | <u> </u>    |              |              |                               |                          |            |           |         |          |          |      |          |     |        |              |       | -   |
| 26   |                                  |        |           |       |          |                           | 泉面          |              |              |                               |                          |            |           |         |          |          |      |          |     |        |              |       |     |
| 27   |                                  |        |           |       |          |                           |             |              |              |                               |                          |            |           |         |          |          |      |          |     |        |              |       |     |
| 28   |                                  |        |           |       |          |                           | 1           |              |              |                               |                          |            |           |         |          |          |      |          |     |        |              |       |     |
| 29   |                                  |        |           |       |          |                           | 我的交件        |              |              |                               |                          |            |           |         |          |          |      |          |     |        |              |       |     |
| 30   |                                  |        |           |       |          |                           |             |              |              |                               |                          |            |           |         |          |          |      |          |     |        |              |       |     |
| 31   |                                  |        |           |       |          |                           |             |              |              |                               |                          |            |           |         |          |          |      |          |     |        |              |       | _   |
| 32   |                                  |        |           |       |          |                           | 代約索那        |              |              |                               |                          |            |           |         |          |          |      |          |     |        |              |       | -   |
| 33   |                                  |        |           |       |          |                           | 30013 46.66 |              |              |                               |                          |            |           |         |          |          |      |          |     |        |              |       | -   |
| 34   |                                  |        |           |       |          |                           | <b>6</b>    | 檔案名種         | 爯(N): strgra | des xls                       |                          |            | •         | 儲       | 存(5)     | 1        |      |          |     |        |              | _     | -   |
| 35   |                                  |        |           |       |          |                           |             | 松安植          | BU(T): MGa   | and Office Fr                 | 1 汗面筛 /#                 |            |           | i iii   | T B      |          |      |          |     |        |              |       | - 1 |
| 37   |                                  |        |           |       |          |                           | •           | THE PROPERTY | EQ. Nuci     | oson Onice E2<br>oda 立字 (# to | 0.01.100.000,100≉ (<br>0 | XIS)       |           |         | KY H     |          |      |          |     |        |              |       | - 1 |
| 38   |                                  |        | -         | -     |          |                           |             |              | Micr         | soft Excel 5.0                | /95 活頁簿 (*               | xls)       |           |         |          | _        | -    |          | -   | -      | -            | -     | -   |
| 39   |                                  |        |           |       |          |                           |             |              | Micr         | osoft Excel 97-               | Excel 2003 &             | .5.0/95 活頁 | 簿 (*.xls) |         |          |          |      |          |     |        |              |       |     |
| 40   |                                  |        |           |       |          |                           |             |              | Micr         | osoft Excel 4.0               | 工作表 (*.xls               | )          |           |         |          |          |      |          |     |        |              |       | _   |
| 41   |                                  |        |           |       |          |                           |             |              | Micr         | osoft Excel 3.0               | 工作表 (*.xls               | )          |           |         |          |          |      |          |     |        |              |       |     |
| 42   |                                  |        |           |       |          |                           |             |              |              |                               |                          |            |           |         |          |          |      |          |     |        |              |       | ×   |
| I4 - | н н \а                           | e'ç,¾/ |           |       |          |                           |             |              |              |                               |                          |            |           | <       |          |          |      |          |     |        | )            | >     |     |
| 就新   | 1                                |        |           |       |          |                           |             |              |              |                               |                          |            |           |         |          |          |      |          |     |        | NUM          |       | -   |

### 步驟1.利用 EXCEL 開啟成績檔案,可做加減分或加權運算,完成後再另存副檔名為.CSV。

## 步驟 2. EXCEL 會再確認是否存.CSV 格式,再點按是。

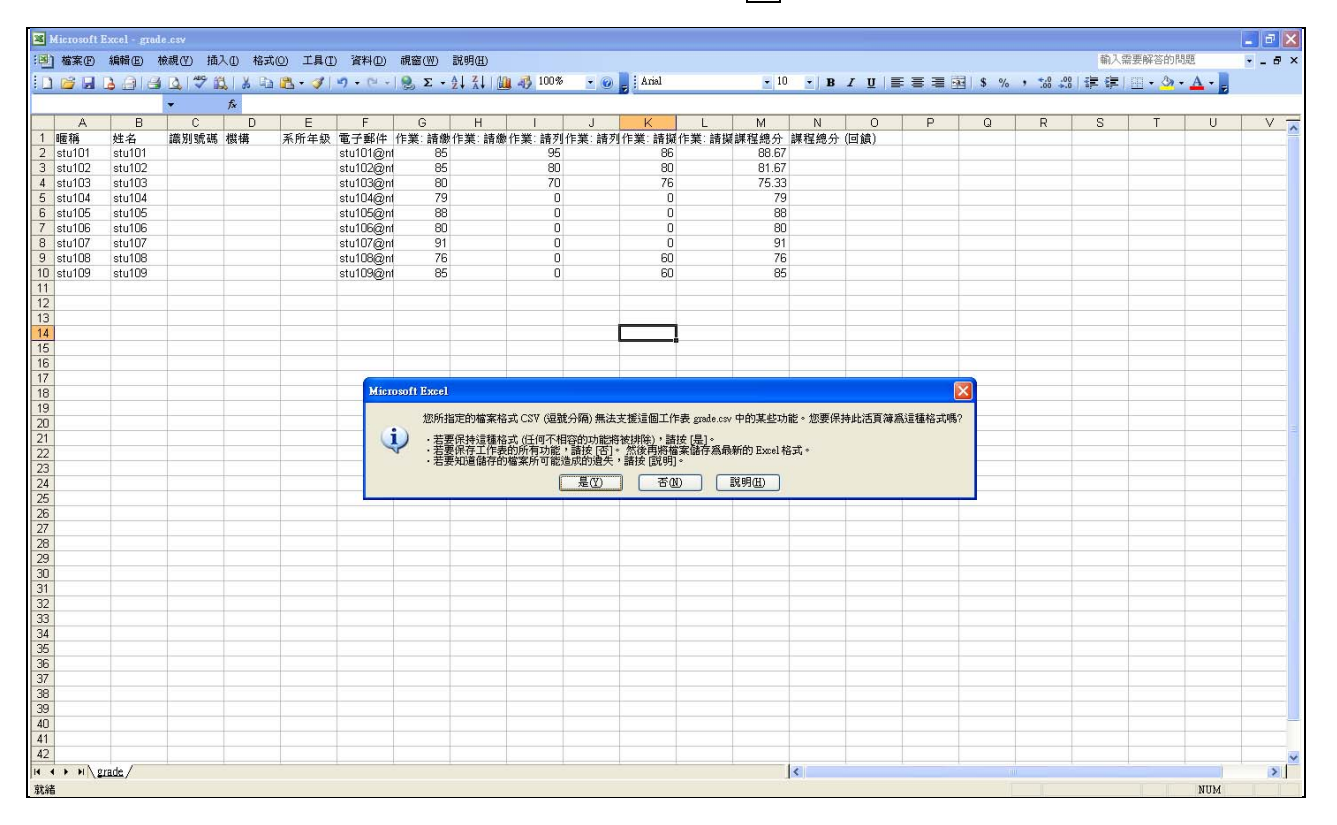

步驟 3. 在功能選項區的「系統管理」項下,點按「成績」,在「選擇一個動作」下拉選單,選擇「匯入從 CSV 檔案」。

| 人刀資源管埋的海                                           | 去律環境:成績                       |               |                    | 跳至                  |        |         |
|----------------------------------------------------|-------------------------------|---------------|--------------------|---------------------|--------|---------|
| <u> 罰人首頁</u> ▶ <u>課程首頁</u> ▶ <u>成績</u> ▶ <u>報表</u> | ▶ 成績中心                        |               |                    |                     |        | 啟動 編輯模式 |
| 選擇──個動作 <mark>&gt;</mark><br>聲擇──個動作               |                               |               |                    |                     |        |         |
| 各課程總成績表                                            |                               | 成績中心          | 我的報表參數             |                     |        |         |
| 成績中心<br>本課程成績報表<br>後心能力報表                          |                               | 🗴 🧮藏班級平均 🛛 🔐  | <b>顯示群組</b> 血顯示滿分範 | 圍                   |        |         |
| CSV 檔案                                             |                               |               | 人力査護管理的法           |                     |        |         |
| XIML檔案                                             | <u> 暱稱</u> / <u>姓名</u> 1 📋 請数 | 交勞保退休案↓ 📋 請列比 | 也目前不連用↓ 📋 請愛出      | <u>1企業在招募</u> ↓ ズ i | 課程總分_↓ |         |
| Excel 試算表                                          | stuioi stuioi                 | 85.00         | 95.00              | 86.00               | 88.67  |         |
| OpenOffice 試算表                                     | <u>stu102 stu102</u>          | 85.00         | 80.00              | 80.00               | 81.67  |         |
| AIVL 福桑<br>純文字檔案                                   | <u>stu103 stu103</u>          | 80.00         | 70.00              | 76.00               | 75-33  |         |
|                                                    | <u>stu104 stu104</u>          | 79.00         | 0.00               | 0.00                | 26.33  |         |
| 類別和項目                                              | <u>stu105 stu105</u>          | 88.00         | 0.00               | 0.00                | 29.33  |         |
| 等第                                                 | <u>stu106 stu106</u>          | 80.00         | 0.00               | 0.00                | 26.67  |         |
| 課程設定                                               | <u>stu107 stu107</u>          | 91.00         | 0.00               | 0.00                | 30.33  |         |
|                                                    | <u>stu108 stu108</u>          | 76.00         | 0.00               | 60.00               | 45.33  |         |
|                                                    | <u>stu100 stu100</u>          | 85.00         | 0.00               | 60.00               | 48.33  |         |
|                                                    | ▲<br>遭級總平均                    | 83.22         | 27.22              | 40.22               | 50.22  |         |

步驟 4. 將 CSV 檔案上傳,「編碼」選擇 BIG5, 再點按上傳成績。

| 人力資源      | 管理的法律環境 《Winnerging 》 《Winnerging 》 《Winnerging 》 《Winnerging 》 《Winnerging 》 《Winnerging 》 |
|-----------|---------------------------------------------------------------------------------------------|
| 個人首頁▶ 課程首 | [ <u>頁</u> ▶ <u>成績</u> ▶ 匯入▶ CSV                                                            |
| 選擇一個動作    |                                                                                             |
|           | 匯入檔案                                                                                        |
|           | 檔案(檔案最大容量:2GB) <sup>*</sup> D.'Moodle研習\grade.csv <b>瀏覽</b>                                 |
|           | 編碼 BIG5 🔽                                                                                   |
|           | 分隔符號 🔿 標籤 ③ 逗號                                                                              |
|           | 冗長的量尺 是 🖌                                                                                   |
|           | 預覽行數 10 🖌                                                                                   |
|           | 上傳成橫表單中有(*)標記的欄位是一定要選城輸入的.                                                                  |

## 步驟 5. 辨認用戶按「連結於」: 電子郵件,「連結到」: useremail。

| 選擇一    | 個動作    |              | *            |                    |                            |                                 |                               |                                    |                                   |                                            |          |                   | ^ |
|--------|--------|--------------|--------------|--------------------|----------------------------|---------------------------------|-------------------------------|------------------------------------|-----------------------------------|--------------------------------------------|----------|-------------------|---|
|        |        |              |              |                    |                            |                                 | 預覽匯入                          |                                    |                                   |                                            |          |                   |   |
| 暱稱     | 姓名     | 識別 様<br>號碼 様 | 數 系所<br>觜 年級 | 電子郵件               | 作業: 請檄交勞<br>保退休案例的<br>解決方案 | 作業: 請櫢交勞保<br>退休案例的解決方<br>案 (回饋) | 作業: 諸列出目前<br>不適用勞動基準法<br>的工作者 | 作業: 諸列出目前不<br>適用勞動基準法的工<br>作者 (回饋) | 作業: 諸擬出企業在<br>募人員時聘用身心間<br>者的徵人啓事 | 招作業: 請疑出企業在招募<br>靠礙人員時聘用身心障礙者的<br>微人啓事(回饋) | 課程總<br>分 | 課程總<br>分 (回<br>館) |   |
| stu101 | stu101 |              |              | stu101@ntnu.edu.tw | 85                         |                                 | 95                            |                                    | 86                                |                                            | 88.67    |                   |   |
| stu102 | stu102 | 2            |              | stu102@ntnu.edu.tw | 85                         |                                 | 80                            |                                    | 80                                |                                            | 81.67    |                   |   |
| stu103 | stu103 | 3            |              | stu103@ntnu.edu.tw | 80                         |                                 | 70                            |                                    | 76                                |                                            | 75-33    |                   |   |
| stu104 | stu104 | ł            |              | stu104@ntnu.edu.tw | 79                         |                                 | 0                             |                                    | 0                                 |                                            | 79       |                   |   |
| stu105 | stu105 |              |              | stu105@ntnu.edu.tw | 88                         |                                 | 0                             |                                    | 0                                 |                                            | 88       |                   |   |
| stu106 | stu106 | 5            |              | stu106@ntnu.edu.tw | 80                         |                                 | 0                             |                                    | 0                                 |                                            | 8o       |                   |   |
| stu107 | stu107 | 7            |              | stu107@ntnu.edu.tw | 91                         |                                 | 0                             |                                    | 0                                 |                                            | 91       |                   |   |
| stu108 | stu108 | 3            |              | stu108@ntnu.edu.tw | 76                         |                                 | 0                             |                                    | 60                                |                                            | 76       |                   |   |
| stu109 | stu109 | )            |              | stu109@ntnu.edu.tw | 85                         |                                 | 0                             |                                    | 60                                |                                            | 85       |                   |   |
|        |        |              | 辨認用          | 戶技                 | 連結於<br>連結到                 | 電子郵件<br>useremail               | •                             |                                    | •                                 |                                            |          |                   |   |

## 步驟 6. 選擇要匯入的成績項目對應,再點按上傳成績。

| 連結於<br>連結到                         | 電子郵件                    |
|------------------------------------|-------------------------|
| 成績項目對應                             |                         |
| 暱稱                                 | ignore 💌                |
| 姓名                                 | ignore 💌                |
| 識別號碼                               | ignore 💌                |
| 機構                                 | ignore 🗸                |
| 系所年級                               | ignore 💌                |
| 電子郵件                               | ignore 💌                |
| 作業: 請繳交勞保退休案例的解決方案                 | 請繳交勞保退休案例的解決方案          |
| 作業:諸繳交勞保退休案例的解決方案(回饋)              | ignore 💌                |
| 作業: 諸列出目前不適用勞動基準法的工作者              | 請列出目前不適用勞動基準法的工作者       |
| 作業: 諸列出目前不適用勞動基準法的工作者 (匠           | ignore 💌                |
| 調作業:諸擬出企業在招募人員時聘用身心障礙者的<br>徵人啓事    | 請擬出企業在招募人員時聘用身心障礙者的徵人啟事 |
| 作業:諸擬出企業在招募人員時聘用身心障礙者的<br>徵人啓爭(回饋) | ignore 💌                |
| 課程總分                               | ignore 💌                |
| 課程總分(回饋)                           | ignore 💌                |
|                                    | 上傳成績                    |

步驟7.點按下一頁。

| 人力資源管理的法律環境 <sup> </sup>                        |
|-------------------------------------------------|
| <u>個人首頁</u> ▶ <u>課程首頁</u> ▶ <u>成績</u> ▶ 匯入▶ CSV |
|                                                 |
| 選擇一個動作 💙                                        |
| 成績匯入成功                                          |
| 夏一丁                                             |
|                                                 |

## 步驟 8. 完成匯入 EXCEL 修改後的成績。

| 個人首頁▶ 課程首頁▶ 成績▶ 報表▶ | ▶ 成績中心               |                 |                       |                             |        | 啟動 編輯模式 |
|---------------------|----------------------|-----------------|-----------------------|-----------------------------|--------|---------|
| 聲響→個動作 🔽            |                      |                 |                       |                             |        |         |
|                     |                      | 成績中心            | 我的報表參數                |                             |        |         |
|                     |                      |                 |                       |                             |        |         |
|                     |                      | 😿 🧱藏斑級平均 🛛 🔐    | <b>隱藏群組   血</b> 顯示滿分範 | 圍                           |        |         |
|                     |                      |                 | 人力資源管理的法              |                             |        |         |
|                     | - 🌆 🕺 💆 🕺 🏙 🌆        | 交勞保退休案…↓↓ 📋 請列出 | 出目前不連用↓ 📋 請選出         | <u>比企業在招募…</u> ↓ <u>求</u> i | 課程總分_↓ |         |
|                     | stuioi stuioi        | 85.00           | 95.00                 | 86.00                       | 88.67  |         |
|                     | <u>stu102 stu102</u> | 85.00           | 80.00                 | 80.00                       | 81.67  |         |
|                     | <u>stu103 stu103</u> | 80.00           | 70,00                 | 76.00                       | 75-33  |         |
|                     | <u>stu104 stu104</u> | 79.00           | 0.00                  | 0.00                        | 26.33  |         |
|                     | <u>stu105 stu105</u> | 88.00           | 0.00                  | 0.00                        | 29.33  |         |
|                     | <u>stu106 stu106</u> | 80.00           | 0.00                  | 0.00                        | 26.67  |         |
|                     | <u>stu107 stu107</u> | 91.00           | 0.00                  | 0.00                        | 30.33  |         |
|                     | <u>stu108 stu108</u> | 76.00           | 0.00                  | 60.00                       | 45-33  |         |
|                     | <u>stu100 stu100</u> | 85.00           | 0.00                  | 60.00                       | 48.33  |         |
|                     | 班級總平均                | 83.22           | 27.22                 | 40.22                       | 50.22  |         |

## 三、匯入成績後如何修改成績

步驟1.進入成績中心,點按右上方的啟動編輯模式。

| 人力資源管理的法律                              | 聿環境: 同               | 戊績          | NA.               | 跳           | 至           | × |
|----------------------------------------|----------------------|-------------|-------------------|-------------|-------------|---|
| 臺灣鏑大Moodle▶ 課程首頁▶ 成績▶ 報表▶ 成績中心 D動 编輯模式 |                      |             |                   |             |             |   |
| 選擇一個動作 💙                               | 選擇一個動作 ✓             |             |                   |             |             |   |
|                                        |                      | र्ष         | <b>结中心</b> 我的報表參數 |             |             |   |
|                                        |                      |             |                   |             |             |   |
|                                        |                      | x 隱藏班級3     | 平均 🔐 隱藏群組 📶 🛚     | 慧藏滿分範圍      |             |   |
|                                        |                      |             | 人力資源管理的           | 法           |             |   |
|                                        | / <u>姓名</u> ↑        | ☐ 請繳交勞保退休案↓ | • 📋 請列出目前不適用↓     | □ 請發出企業在招募↓ | 〒 課程總分_↓    |   |
|                                        | 範圍                   | 0.00-100.00 | 0.00-100.00       | 0.00-100.00 | 0.00-100.00 |   |
|                                        | <u>stu101 stu101</u> | 85.00       | 95.00             | 86.00       | 88.67       |   |
|                                        | <u>stu102 stu102</u> | 85.00       | 80.00             | 80.00       | 81.67       |   |
|                                        | <u>stu103 stu103</u> | 80.00       | 70.00             | 76.00       | 75-33       |   |
|                                        | <u>stu104 stu104</u> | 79.00       | 0.00              | 0.00        | 26.33       |   |
|                                        | <u>stu105 stu105</u> | 88.00       | 0.00              | 0.00        | 29.33       |   |

步驟 2. 點按要修改學生的成績欄位右上方的編輯鍵。

| <u>教師帳號或學生學號</u> / <u>姓名</u><br>↑ | ☐ 請款交勞保退休案 ↓        |                | ☐ 請 <u>疑出企業在招募…</u><br>↓ |
|-----------------------------------|---------------------|----------------|--------------------------|
| 編修進階功能                            | 汤雨                  | 単 鍵            | S 🖥                      |
| 範圍                                | 0.00-100.00         | 0.00 100.00    | 0.00-100.00              |
| <b>s</b> tu101 stu101             | 90.00               | 95.00          | 86.00                    |
| <u>stu102 stu102</u>              | <b>≥ ∂</b><br>85.00 | 80.00          | 80.00                    |
| <u>stu103 stu103</u>              | <b>2 ™</b><br>80.00 | <b>™</b> 10.00 | 76.00                    |
| <u>stu104 stu104</u>              | <b>≅</b> ∂<br>79.00 | 0.00           | ©∄<br>0.00               |

步驟 3. 取消「覆蓋」的勾選。

|        | 編修成績                            |
|--------|---------------------------------|
|        |                                 |
| 使用者    | <u>stuo1 stuo1</u>              |
| 項目名稱   | 諸繳交勞保退休案例的解決方案                  |
| 覆蓋 😯   |                                 |
| 最終成績 😯 |                                 |
| 排除 🕜   |                                 |
| 隠蔵 🖓   |                                 |
| 隱藏到 😯  | 2011 - 六月 - 20 - 11 - 20 - 又取消  |
| 鎖定 ?   |                                 |
| 鎖定從 🖓  | 2011 • 六月 • 20 • 11 • 20 • 🖓 取消 |
| 回饋 😯   |                                 |

| 竹作 🔽                                     |                         |                                     |                         |                         |
|------------------------------------------|-------------------------|-------------------------------------|-------------------------|-------------------------|
|                                          | 成績                      | 中心 我的報表參數                           |                         |                         |
| <ul> <li>▲ 顯示圖示</li> <li>▲ 顯示</li> </ul> |                         | ■ <u>隱藏計算方法</u> x <mark>隱藏</mark> : | 班級平均 🛛 🔮 🧮藏群組           | ₫                       |
|                                          |                         | 人力 <b>資源管理的法</b> …<br>👻             | -                       |                         |
| <u> 暱稱</u> / <u>姓名</u> 个                 | ☐ 請繳交勞保退休案↓             | ] 請列出目前不達用 🎶 📋                      | 請髮出企業在招募…↓              | 求 課程總分_↓                |
| 編修進階功能                                   | 8                       | 8                                   | 6                       | ۲                       |
| 範圍                                       | 0.00-100.00             | 0.00-100.00                         | 0.00-100.00             | 0.00-100.00             |
| <u>stu101 stu101</u>                     | 90.00                   | 95.00                               | 86.00                   | 90.33                   |
| <b>1</b> <u>stu102 stu102</u>            | €<br>85.00              | 80.00                               | 80.00                   | 81.67                   |
| stu103 stu103                            | 80.00                   | 70.00                               | 76.00                   | 75.33                   |
| <b><u>stu104 stu104</u></b>              | 79.00                   | 0.00                                | 0.00                    | 26.33                   |
| <u>stu105 stu105</u>                     | 88.00                   | 0.00                                | 0.00                    | 29.33                   |
| stu106 stu106                            | 80.00                   | 0.00                                | 0.00                    | 26.67                   |
| <u>stu107 stu107</u>                     | 91.00                   | 0.00                                | 0.00                    | 30.33                   |
| <b>1</b> <u>stu108 stu108</u>            | 76.00                   | 0.00                                | 60.00                   | 45.33                   |
| stu100 stu100                            | 85.00                   | 0.00                                | 60.00                   | 48.33                   |
| <b>班级</b> 總平均                            | 83.78                   | 27.22                               | 40.22                   | 50.41                   |
| L stuioo stuioo<br>班级德平均                 | 75.00<br>85.00<br>83.78 | 0.00<br>0.00<br>27.22<br>更新         | 60.00<br>60.00<br>40.22 | 45.33<br>48.33<br>50.41 |

步驟4. 更改作業成績後,再點按更新,課程總分(簡單的加權平均成績)會同步更新。

新增一個「小考」的成績類別包含三次小考項目,另再加入期中考項目、期末考項目之操 作說明如下:

步驟1.進入成績中心,「選擇一個動作」下拉選單,選擇「編輯類別和項目」。

| 選擇一個動作 💙                                                                                          |    |                                                          |                                                                                                    |                               |                                                                              |                                                      |                                                                                                    |
|---------------------------------------------------------------------------------------------------|----|----------------------------------------------------------|----------------------------------------------------------------------------------------------------|-------------------------------|------------------------------------------------------------------------------|------------------------------------------------------|----------------------------------------------------------------------------------------------------|
| 選擇一個動作                                                                                            |    |                                                          |                                                                                                    |                               |                                                                              |                                                      |                                                                                                    |
| 放視                                                                                                |    |                                                          | E                                                                                                    | 成績中心                          | 我的報表參數                                                                       |                                                      |                                                                                                    |
| 各課程總成績表                                                                                           |    |                                                          |                                                                                                    |                               |                                                                              |                                                      |                                                                                                    |
| 成績中心                                                                                              |    |                                                          |                                                                                                    |                               |                                                                              |                                                      |                                                                                                    |
| 本課程成績報表                                                                                           |    |                                                          |                                                                                                    |                               |                                                                              |                                                      |                                                                                                    |
| 核心能力報表                                                                                            | ۵. | 顯示圖示 🔰 顧示                                                | 、鎖定 🛛 顧示快速回饋                                                                                                    | ■ 隠病                          | は計算方法 🛛 😿 🖡                                                                  | 豊蔵班級平均 🚽 22 隠蔵群組                                     | 🛚 📶 隱藏滿分範圍                                                                                                    |
| 超入发                                                                                               |    |                                                          |                                                                                                    |                               |                                                                              |                                                      |                                                                                                    |
| │ CSV 檔案                                                                                          |    |                                                          |                                                                                                    |                               |                                                                              | 24 D                                                 |                                                                                                    |
| VA AL 1946 entry                                                                                  |    |                                                          |                                                                                                    |                               |                                                                              | 2017                                                 |                                                                                                    |
| AIVIL 福茶                                                                                          |    |                                                          |                                                                                                    |                               | ////HCWA EI-ENJ                                                              |                                                      |                                                                                                    |
| AIVIL福桑<br><b>超出到</b>                                                                             |    |                                                          |                                                                                                    |                               | 2 C/23C 10 E-243                                                             |                                                      |                                                                                                    |
| XIVIL福桑<br><b>超出到</b><br>Excel 試算表                                                                |    | <u> 電標</u> / <u>姓名</u> ↑                                 | 請繳交勞保退休案                                                                                                    | 1 📋 請列                        | · · · · · · · · · · · · · · · · · · ·                                        | •                                                    | 求課程總分_↓                                                                                                    |
| XWL福条<br><b>匯出到</b><br>Excel 試算表<br>OpenOffice 試算表                                                |    | <u>電標</u> / <u>姓名</u> ↑<br>編修進階功能                        | ☐ 請繳交勞保退休案< ☑                                                                                                    | ▶ 📋 請列。<br>·                  | ☆」<br>「」<br>「」<br>「」<br>「」<br>「」<br>「」<br>「」<br>「」<br>「」」<br>「」」<br>「」」<br>「 | ☆…」<br>・<br>「」<br>請疑出企業在招募…<br>「<br>「<br>」<br>「<br>」 | 〒〒2011年11月11日<br>〒11月11日 11月11日 11月11日 11月11日 11月11日 11月11日 11月11日 11月11日 11月11日 11月11日 11月11日 11月11日 11月11日 11月1日 11月11日 11月11日 11月111日 11月11日 11月11日 11月11日 11月11日 11月11日 11月11月11日 11月11日 11月11日 11月11日 11月11日111月11日 11月11日 11月11 |
| AMLT 福条<br><b>暦出到</b><br>Excel 試算表<br>OpenOffice 試算表<br>XML 檔案                                    |    | 些一個 / 性名 ↑   指修進階功能                                      | ☐ 請數交勞保退休案                                                                                                    | ▶ <mark>()</mark> 請列          | ····································                                         | · □ 請聚出企業在招募↓                                        | <u>京</u> 課程總分_↓<br>▽■                                                                                                    |
| AML福桑<br><b>暦出刻</b><br>Excel 試算表<br>OpenOffice 試算表<br>XML 檔案<br>独立学校案                             |    | <u>電標</u> / <u>姓名</u> ↑<br>編修進階功能<br>範圍                  | 武教交勞保退休案     5     5     5     5     5     5     5     5     5     5     5     5     5     5     5     5     5     5     5     5     5     5     5     5     5     5     5     5     5     5     5     5     5     5     5     5     5     5     5     5     5     5     5     5     5     5     5     5     5     5     5     5     5     5     5     5     5     5     5     5     5     5     5     5     5     5     5     5     5     5     5     5     5     5     5     5     5     5     5     5     5     5     5     5     5     5     5     5     5     5     5     5     5     5     5     5     5     5     5     5     5     5     5     5     5     5     5     5     5     5     5     5     5     5     5     5     5     5     5     5     5     5     5     5     5     5     5     5     5     5     5     5     5     5     5     5     5     5     5     5     5     5     5     5     5     5     5     5     5     5     5     5     5     5     5     5     5     5     5     5     5     5     5     5     5     5     5     5     5     5     5     5     5     5     5     5     5     5     5     5     5     5     5     5     5     5     5     5     5     5     5     5     5     5     5     5     5     5     5     5     5     5     5     5     5     5     5     5     5     5     5     5     5     5     5     5     5     5     5     5     5     5     5     5     5     5     5     5     5     5     5     5     5     5     5     5     5     5     5     5     5     5     5     5     5     5     5     5     5     5     5     5     5     5     5     5     5     5     5     5     5     5     5     5     5     5     5     5     5     5     5     5     5     5     5     5     5     5     5     5     5     5     5     5     5     5     5     5     5     5     5     5     5     5     5     5     5     5     5     5     5     5     5     5     5     5     5     5     5     5     5     5     5     5     5     5     5     5     5     5     5     5     5     5     5     5     5     5     5     5     5     5     5     5     5     5     5 | ┣ <mark>┣</mark> 請列。<br>,     | 大次兵破留王山<br><u>廖</u><br>出 <u>目前不逵用…</u><br><b>◎</b>                           | 2                                                    | <u>₹</u> 課程總分_ <b>1</b><br>愛冒                                                                                                    |
| AML福泰<br><b>暦出刻</b><br>Excel 試算表<br>OpenOffice 試算表<br>XML檔案<br>独立学檔案<br><b>個創</b>                 |    | ▲ / 姓名 ↑<br>編修進階功能<br>範圍                                 | ☐ 請 <u>數交勞保退休案</u><br>₪<br>0.00−100.00                                                                                                    | ▶ <mark>〕 請列</mark><br>·<br>· | ××××××××××××××××××××××××××××××××××××                                         | ▲····                                                | ₹ 課程總分_ <b>1</b><br>愛冒<br>0.00-100.00<br>愛                                                                                                    |
| MIL區条<br><b>蛋出到</b><br>Excel 試算表<br>OpenOffice 試算表<br>XML 檔案<br><u>如文</u> 台檔案<br>類別和項目            |    | <u>電積 / 姓名</u> ↑<br>編修進階功能<br>範囲<br><u>stu101 stu101</u> | ☐ 請截交勞保退休案 0.00 - 100.00 90.00                                                                                                    | ♪<br>う<br>う                   | ××××××××××××××××××××××××××××××××××××                                         | ★ ····································               | 求課程總分_↓<br>愛量<br>0.00-100.00<br>愛<br>90.33                                                                                                    |
| ANL/區条<br><b>唐//初</b><br>Excel 試算表<br>OpenOffice 試算表<br>XML 檔案<br>如分字檔案<br>類別和項目<br>量尺            |    | <u>電標 / 姓名</u> ↑<br>編修進階功能<br>範圍<br><u>stu101 stu101</u> | 読載交勢保退休楽<br>で<br>の.000-100.000     で<br>90.00     で     で     の     の      | <b>1 1 清列</b>                 | ××××××××××××××××××××××××××××××××××××                                         | ▲ ····································               | 東田<br>東京<br>東田<br>東京<br>東京<br>東京<br>東京<br>東京<br>東京<br>東京<br>東京<br>東京<br>東京                                                                                                    |
| ANL/區条<br><b>羅出初</b><br>Excel 試算表<br>OpenOffice 試算表<br>XML 檔案<br>如文学檔案<br>通知<br>類別和項目<br>号尺<br>等第 | 2  | <u>睡禄</u> /姓名↑<br>編修進階功能<br>範囲<br><u>\$tuio1\$tuio1</u>  | ○ 請載交勢保退休案 ○ ○ ○ ○ ○ ○ ○ ○ ○ ○ ○ ○ ○ ○ ○ ○ ○ ○                                                                                                    | ▶ <mark>1 清列</mark><br>·<br>· | 上日前不連用… ↓<br>上日前不連用… ↓<br>で<br>95.00<br>100.00<br>で<br>80.00                 | ▲ ····································               | 求 課程總分_↓     『     》     □     ○○○□□○○○○     『     ②     ③     ③     ③     ③     ③     ③     ③     ③     ③     ③     ③     ⑤     ⑤     ⑤     ⑤     ⑤     ⑤     ⑤     ⑤     ⑤     ⑤     ⑤     ⑤     ⑤     ⑤     ⑤     ⑤     ⑤     ⑤     ⑤     ⑤     ⑤     ⑤     ⑤     ⑤     ⑤     ⑤     ⑤     ⑤     ⑤     ⑤     ⑤     ⑤     ⑤     ⑤     ⑤     ⑤     ⑤     ⑤     ⑤     ⑤     ⑤     ⑤     ⑤     ⑤     ⑤     ⑤     ⑤     ⑤     ⑤     ⑤     ⑤     ⑤     ⑤     ⑤     ⑤     ⑤     ⑤     ⑤     ⑤     ⑤     ⑤     ⑤     ⑤     ⑤     ⑤     ⑤     ⑤     ⑤     ⑤     ⑤     ⑤     ⑤     ⑤     ⑤     ⑤     ⑤     ⑤     ⑤     ⑤     ⑤     ⑤     ⑤     ⑤     ⑤     ⑤     ⑤     ⑤     ⑤     ⑤     ⑤     ⑤     ⑤     ⑤     ⑤     ⑤     ⑤     ⑤     ⑤     ⑤     ⑤     ⑤     ⑤     ⑤     ⑤     ⑤     ⑤     ⑤     ⑤     ⑤     ⑤     ⑤     ⑤     ⑤     ⑤     ⑤     ⑤     ⑤     ⑤     ⑤     ⑤     ⑤     ⑤     ⑤     ⑤     ⑤     ⑤     ⑤     ⑤     ⑤     ⑤     ⑤     ⑤     ⑤     ⑤     ⑤     ⑤     ⑤     ⑤     ⑤     ⑤     ⑤     ⑤     ⑤     ⑤     ⑤     ⑤     ⑤     ⑤     ⑤     ⑤     ⑤     ⑤     ⑤     ⑤     ⑤     ⑤     ⑤     ⑤     ⑤     ⑤     ⑤     ⑤     ⑤     ⑤     ⑤     ⑤     ⑤     ⑤     ⑤     ⑤     ⑤     ⑤     ⑤     ⑤     ⑤     ⑤     ⑤     ⑤     ⑤     ⑤     ⑤     ⑤     ⑤     ⑤     ⑤     ⑤     ⑤     ⑤     ⑤     ⑤     ⑤     ⑤     ⑤     ⑤     ⑤     ⑤     ⑤     ⑤     ⑤     ⑤     ⑤     ⑤     ⑤     ⑤     ⑤     ⑤     ⑤     ⑤     ⑤     ⑤     ⑤     ⑤     ⑤     ⑤     ⑤     ⑤     ⑤     ⑤     ⑤     ⑤     ⑤     ⑤     ⑤     ⑤     ⑤     ⑤     ⑤     ⑤     ⑤     ⑤     ⑤     ⑤     ⑤     ⑤     ⑤     ⑤     ⑤     ⑤     ⑤     ⑤     ⑤     ⑤     ⑤     ⑤     ⑤     ⑤     ⑤     ⑤     ⑤     ⑤     ⑤     ⑤     ⑤     ⑤     ⑤     ⑤     ⑤     ⑤     ⑤     ⑤     ⑤     ⑤     ⑤     ⑤     ⑤     ⑤     ⑤     ⑤     ⑤     ⑤     ⑤     ⑤     ⑤     ⑤     ⑤     ⑤     ⑤     ⑤     ⑤     ⑤     ⑤     ⑤     ⑤     ⑤     ⑤     ⑤     ⑤     ⑤     ⑤     ⑤     ⑤     ⑤     ⑤     ⑤     ⑤     ⑤     ⑤     ⑤     ⑤     ⑤     ⑤     ⑤     ⑤     ⑤     ⑤     ⑤     ⑤     ⑤     ⑤     ⑤     ⑤     ⑤     ⑤     ⑤     ⑤     ⑤     ⑤     ⑤     ⑤                |

步驟 2. 點按新增類別

| 人力資源管理的             | 法律環境:編修類別和項目                                                                                                    |
|---------------------|----------------------------------------------------------------------------------------------------|
| 臺灣師大Moodle▶ 課程首頁▶ 成 | <u>績</u> ▶ 無修▶ 類別和項目                                                                                                    |
| 選擇一個動作 🖌            |                                                                                                    |
|                     | 編修類別和項目                                                                                                    |
|                     | <ul> <li>□ 人力資源管理的法律環境 を ▲ a</li> <li>□ 諸線交勞保退休案例的解決方案 を ↓ ▲ a</li> <li>□ 諸級<u>可出目前不適用勞動基準法的工作者</u> を ↓ ▲ a</li> <li>□ 諸擬<u>出企業在招募人員時聘用身心障礙者的做人 啓事</u> を ↓ ▲ a</li> <li>값 課程總分 を ■ ▲ a</li> </ul> |
|                     | 新增類別加入評分項目 内部成績同步                                                                                                    |

## 步驟 3. 輸入「類別名稱」後,點按儲存更改,完成新增成績類別。

| <b>成結類別</b><br>類別名編*<br>童雄 @<br>只有成績不是空的才業總*<br>童雄包含子類別成績*<br>童輝色含子類別成績*<br>音廠最低値*<br>@ | <ul> <li>● 随識進階設定</li> <li>小考</li> <li>● 簡濃道階設定</li> <li>● 「</li> <li>● 「</li> <li>● 「</li> <li>● 「</li> <li>● 「</li> </ul> |  |
|-----------------------------------------------------------------------------------------|----------------------------------------------------------------------------------------------------|--|
| <b>我的報表參數</b><br>檢視集總 (預設:全部檢視)* <b>④</b>                                               | ● 随藏道階設定                                                                                                    |  |
| (                                                                                       | 儲存更改<br>政満<br>表單中有(*)標記的欄位是一定要選模輸入的。                                                                                        |  |

| 人力資源管理的法            | 法律環境:編修類別和項目                                                                                                    |
|---------------------|----------------------------------------------------------------------------------------------------|
| 臺灣師大Moodle▶ 課程首頁▶ 成 | <u>績</u> ▶ 編修▶ 類別和項目                                                                                                    |
| 選擇一個動作 💙            | 編修類別和項目                                                                                                    |
|                     |                                                                                                    |
|                     | <ul> <li>□ 人力資源管理的法律環境 E る 合</li> <li>□ 諸鐵<u>交勞保退休案例的解決方案</u> E 小 る 合</li> <li>□ 諸<u>列出目前不適用勞動基準法的工作者</u> E 小 る 合</li> <li>□ 諸<u>撥出企業在招募人員時聘用身心障礙者的徵人醫事</u> E 小 る 合</li> <li>값 課程總分 E ■ る 合</li> </ul> |
|                     | 新增類別加入評分項目 内部成績同步                                                                                                    |

步驟 5. 輸入「項目名稱」後,選擇上層級別的「成績類別」,再點按儲存更改。(例:小考二的上級成績類別是:小考)

| 許分項目   | 。「顯示進階設定」       |
|--------|-----------------|
| 項目名稱   | 小考二             |
| 成績類型 😮 | 值 🖌             |
| 5 牙量   | 不使用等級           |
| 最高成績 🚱 | 100.00          |
| 最低成績 😮 | 0.00            |
| 陸破 😮   |                 |
| 鎖定 😮 🛛 |                 |
| 上腳類別   |                 |
| 成績類別   | /考▼             |
|        | ( 留存更改 ) [ 取消 ] |

步驟 6. 完成新增成績類別和項目。

| 選擇一個動作 💙 | 編修類別和項目                                                                                                    |
|----------|----------------------------------------------------------------------------------------------------|
| 新增成績類別   | 人力資源管理的法律環境 № 系 合<br>■ 諸線文学保堤作業例的解決方案 № 小 系 合<br>■ 諸線文学保堤作業例的解決方案 № 小 系 合<br>■ 諸線工業在招募人員時発用身心接線者的微人留事 № 小 系 合<br>■ 小考 − № 目 ※ 小 系 合<br>■ 小考 − № 目 ※ 小 系 合<br>■ 小考 − № 目 ※ 小 系 合<br>▼ 小計 № 目 ※ A<br>■ 合<br>■ 期中考 № 目 ※ 小 系 合<br>▼ 課程絶分 № 目 ※ 合 |
| 新增評分項目   | 新增類別 加入部分項目 內部成績同步                                                                                                    |

步驟 7. 輸入二次小考、期中考、期末考成績,可使用 Tab 鍵作快速移動登錄成績,完成後必須點按更新,則課程總分將加總作業、小考、期中考和期末考成績後再平均。

|                    | ● 類示例:          | · • · · · · · · · · · · · · · · · · · · | 计中间分 网络苏马马   | 古法 支護機                    | 和48.2545 9.01 | 医麻醉 1       | 医威诺森筋肉           |             |             |  |  |  |
|--------------------|-----------------|-----------------------------------------|--------------|---------------------------|---------------|-------------|------------------|-------------|-------------|--|--|--|
|                    | ···· ###/1/1007 |                                         |              | <u>7364</u> A <u>1866</u> | MTWX 11 147   |             | N200419373 40361 |             |             |  |  |  |
|                    |                 | 人力實驗管理的法                                |              |                           |               |             |                  |             |             |  |  |  |
|                    |                 |                                         |              |                           | 小考一           |             |                  |             |             |  |  |  |
| ■櫃稱 / 姓名           | □ 請繳交勞保退休窯↓     | 「】請列出目前不連用…↓                            | □ 請擬出企業在招募 ↓ | 🕟 小考一 🖡                   | 小考二 🖡         | 汞 小計 ∜      | ▶ 期中考 ↓          | ▶ 期末考 ↓     | ₹ 課程總分      |  |  |  |
| 編修進階功能             | 8               | 6                                       | 6            |                           |               | ۲           |                  |             | 2           |  |  |  |
| 範圍                 | 0.00-100.00     | 0.00-100.00                             | 0.00-100.00  | 0.00-100.00               | 0.00-100.00   | 0.00-100.00 | 0.00-100.00      | 0.00-100.00 | 0.00-100.00 |  |  |  |
| Sturor stur        |                 | <u> </u>                                | 2            | 2                         | 2             | 2           | 2                | 2           | 2           |  |  |  |
|                    | 90.00           | 95.00                                   | 86.00        | 80.00                     | 90.00         | 85.00       | 80.00            | 90.00       | 87.67       |  |  |  |
| Sturoz stur        | - E             | <u> </u>                                | 6            | <u> </u>                  | <u> </u>      | 2           | 2                | 2           | 2           |  |  |  |
|                    | 85.00           | 80.00                                   | 80.00        |                           |               |             |                  |             | 81.67       |  |  |  |
| stu103 stu1        | 23              | 2                                       | 8            | 2                         | 2             | 2           | 2                | 2           | 2           |  |  |  |
| <b>_</b>           | 80.00           | 70.00                                   | 76.00        |                           |               |             |                  |             | 75.33       |  |  |  |
| stu104 stu1        | D4              | 2                                       | 8            | 2                         | 2             | 2           | 2                | 2           | 8           |  |  |  |
| <b>_</b>           | 79.00           | 0.00                                    | 0.00         |                           |               |             |                  |             | 26.33       |  |  |  |
| stu105 stu1        | 25              | <u> </u>                                | 8            | 2                         | 2             | 2           | 2                | 2           | 2           |  |  |  |
| -                  | 88.00           | 0.00                                    | 0.00         |                           |               |             |                  |             | 29.33       |  |  |  |
| stu106 stu1        | o6 🕑            | E                                       | 2            | 2                         | 2             | 2           | 2                | 2           | 2           |  |  |  |
| -                  | 80.00           | 0.00                                    | 0.00         |                           |               |             |                  |             | 26.67       |  |  |  |
| <u>stu107 stu1</u> | 27              | 2                                       | 8            | 2                         | 2             | 2           | 2                | 2           | 8           |  |  |  |
| -                  | 91.00           | 0.00                                    | 0.00         |                           |               |             |                  |             | 30.33       |  |  |  |
| stu108 stu1        | <u>08</u>       | 2.00                                    | 8            | 2                         | E             | 2           | E                | 2           | 2           |  |  |  |
| -                  | 76.00           | 0.00                                    | 60.00        |                           |               |             |                  |             | 45.33       |  |  |  |
| stu100 stu1        | 00 00 00        |                                         | Se 60        | 2                         | 2             | 2           | 2                | 2           | S           |  |  |  |
| -                  | 85.00           | 0.00                                    | 60.00        |                           |               |             |                  |             | 48.33       |  |  |  |
| <b>班級總</b> 平均      | 83.78           | 27.22                                   | 40.22        | 80.00                     | 90.00         | 85.00       | 80.00            | 90.00       | 50.11       |  |  |  |

步驟 8. 系統會自動加總有成績的項目作平均,若連空白也要計算,再點按課程名稱下方的 🖻

|                               |             |              | <i>ג</i> ۲  | <b>資源管理的法</b> …<br>▼ | Ξ           |             |             |             |             |
|-------------------------------|-------------|--------------|-------------|----------------------|-------------|-------------|-------------|-------------|-------------|
| <b>毛羅</b> / <u>姓名</u>         | ▋請數交勞保退休案↓  | ┓ 読列出目前不遮用 小 | □ 請發出企業在招募↓ | 🕟 小考一 🕯              | 小考⊡<br>☞    | え 小計_↓      | ▶ 期中考_\     | ▶ 期末考_↓     | え 課程總分      |
| 編修進階功能                        | 8           | 8            | 6           |                      | 20          |             |             |             |             |
| 範圍                            | 0.00-100.00 | 0.00-100.00  | 0.00-100.00 | 0.00-100.00          | 0.00-100.00 | 0.00-100.00 | 0.00-100.00 | 0.00-100.00 | 0.00-100.00 |
| <b>1</b> <u>stu101 stu101</u> | 90.00       | 95.00        | 86.00       | 80.00                | 90.00       | 85.00       | 80.00       | 90.00       | 87.67       |
| <u>stu102 stu102</u>          | 85.00       | 80.00        | 80.00       | 8                    | 8           | 2           | 2           | 2           | 81.67       |

步驟9. 取消勾選「只有成績不是空的才彙總」,才會計算空白的成績。

| 成績類別          |                          |                                       | ■ ● ● ● ● ● ● ● ● ● ● ● ● ● ● ● ● ● ● ● |
|---------------|--------------------------|---------------------------------------|-----------------------------------------|
|               | 類別名稱                     | ■■■■■■■■■■■■■■■■■■■■■■■■■■■■■■■■■■■■■ |                                         |
|               | 果絕 😗<br>只有成績不是空的才彙總* 💡   | 簡單的加權平均成績 ⊻ 空的才彙總」                    |                                         |
|               | 彙總包含子類別成績* 😮<br>省略最低値* 😯 | ☐                                     |                                         |
| <b>开告却主人出</b> |                          |                                       |                                         |
| 我们很改梦数        |                          |                                       | * 應藏進階設定                                |
|               | 檢視彙總 (預設: 全部檢視)* 😯       | 全部檢視 💙                                |                                         |
|               |                          | 儲存更改 取消                               |                                         |

課程總成績的評分方式為作業 30%,小考 20%,期中考 25%,期末考 25%。操作說明如下:

## 步驟 1. 點按課程名稱下方的 👱,

|                        |                             |                | 成績中心 我自     | 限表參數          |             |             |             |             |             |
|------------------------|-----------------------------|----------------|-------------|---------------|-------------|-------------|-------------|-------------|-------------|
|                        |                             |                |             |               |             |             |             |             |             |
|                        | ▲ 顯示圖                       | 示 🔒 顯示鎖定 🗣 顯示( | 快速回饋 🖩 隱藏計算 | <u>方法</u>     | 班級平均 🔐      | 隱藏群組 📶      | 隱藏滿分範圍      |             |             |
|                        |                             |                | t,          | D査護管理的法。<br>ি | ∍           |             |             |             |             |
|                        |                             |                |             |               | 小考<br>で     |             |             |             |             |
| <u> 暱稱</u> / <u>姓名</u> | <mark>□] 請繳交勞保退休案…</mark> ↓ | 📋 請列出目前不連用↓ [  | ] 請餐出企業在招募  | 💊 小考一_1       | 💊 小考二_🕯     | র 小計_▮      | 🛐 期中考 🚺     | 🛐 期末考 🕇     | え 課程總分_↓    |
| 編修進階功能                 | 8                           | 8              | 6           | 2             | 1           | 7           | 2           | 2           | ۲           |
| 範圍                     | 0.00-100.00                 | 0.00-100.00    | 0.00-100.00 | 0.00-100.00   | 0.00-100.00 | 0.00-100.00 | 0.00-100.00 | 0.00-100.00 | 0.00-100.00 |
| <u>stu101 stu101</u>   | 90.00                       | 95.00          | 86.00       | 80.00         | 90.00       | 85.00       | 80.00       | 90.00       | 87.67       |
| <u>stu102 stu102</u>   | 85.00                       | 80.00          | 80.00       | 2             | 8           | 2           | 2           | 2           | 81.67       |

## 步驟 2. 在「成績類別」下的「彙總」:選擇「加權平均成績」,再點按儲存更改。

| 成績類別   | 類別名稱<br>集線 ② <u>加權平均成績</u><br>又有成績不是空的才集線 ◎ ☑<br>重線包含子類別成績 ◎ □<br>省略段低値 ◎ ■ | 腰藏進階設定   |
|--------|-----------------------------------------------------------------------------|----------|
| 我的報表參數 | 前親棄總(預設:全部稅親)* ♀ 全部檢視 ▼       儲存更改 取消                                       | * 展纖進階設定 |

## 步驟 3. 調整項目的權重:點按項目下的 🖻

|                        |             |                  | 成績中心 我的!     | 服表參數        |             |             |             |             |             |  |  |
|------------------------|-------------|------------------|--------------|-------------|-------------|-------------|-------------|-------------|-------------|--|--|
|                        |             |                  |              |             |             |             |             |             |             |  |  |
|                        |             |                  |              |             |             |             |             |             |             |  |  |
|                        | 🗟 顯示圖示      | 🔒 顯示鎖定 🛛 🖗 顯示快速  | 回館 🛛 🖬 🧮蔵計算力 |             | 斑級平均 🛛 🔐    | 隱藏群組 📶      | 隱藏滿分範圍      |             |             |  |  |
|                        |             |                  |              |             |             |             |             |             |             |  |  |
|                        | 人力實讀管理的法    |                  |              |             |             |             |             |             |             |  |  |
|                        |             |                  |              | Ľ           | V           |             |             |             |             |  |  |
|                        |             |                  |              |             | ∿-5⊡<br>[2  |             |             |             |             |  |  |
| <u> 暱稱</u> / <u>姓名</u> | а 新教交券保退休案↓ | ] 請列出目前不連用 🕸 📋 📓 | 青餐出企業在招募↓    | 🚺 小考一 🚺     | 🚺 小考二_ 🖡    | 🗴 小計_▮      | ▶ 期中考_1     | ▶ 期末考_↓     | 〒 課程總分 ↓    |  |  |
| 編修進階功能                 |             |                  | 2            |             |             | 1           | 2           | 2           | 2           |  |  |
| 範圍                     | 0.00-100.00 | 0.00-100.00      | 0.00-100.00  | 0.00-100.00 | 0.00-100.00 | 0.00-100.00 | 0.00-100.00 | 0.00-100.00 | 0.00-100.00 |  |  |
| sturer sturer          | <u> </u>    | 8                | <u> </u>     | 2           | 2           | 2           | 2           |             | 2           |  |  |
|                        | 90.00       | 95.00            | 86.00        | 80.00       | 90.00       | 85.00       | 80.00       | 90.00       | 87.67       |  |  |
| stures stures          | 8           | B                | E            | 2           | 2           | 2           | 2           | 2           | 2           |  |  |
| <b>X</b>               | 85.00       | 80.00            | 80.00        |             |             |             |             |             | 81.67       |  |  |

步驟 4. 在「上層類別」下,填入「項目加權」值,點按儲存更改,再依序設定各作業和小考、 期中考、期末考的加權值。

|     |        |                | * 顯示進階設定 |
|-----|--------|----------------|----------|
|     | 項目名稱   | 諸繳交勞保退休案例的解決方案 |          |
|     | 成績類型 😯 | 値              |          |
|     | 量尺 😯   |                |          |
|     | 最高成績 😯 | 100.00         |          |
|     | 最低成績 😯 | 0.00           |          |
|     | 隠藏 😯   |                |          |
|     | 鎖定 😯   |                |          |
| 層類別 |        |                |          |
|     | 項目加權 💡 | 0.3            |          |
|     | C      | 儲存更改           |          |

步驟 5. 課程總分會隨項目加權作調整。

**F** 

|                          | 人力資源管理的法⊡<br>1210日 - 1210日 - 12 |             |               |              |              |             |                   |             |             |  |  |
|--------------------------|----------------------------------------------------------------------------------------------------|-------------|---------------|--------------|--------------|-------------|-------------------|-------------|-------------|--|--|
|                          |                                                                                                    |             |               |              | 小考           |             |                   |             |             |  |  |
| <u> 櫃種</u> / <u>姓名</u> ↑ | а 新教交勞保退休案…↓                                                                                                    | ┓ 請列出目前不適用↓ | 📋 請餐出企業在招募↓   | 💦 小考一_ 🚺     | ➡ 小考二_↓      | 汞 小計_1      | 🛐 期中考_1           | 🛐 期末考_🖡     | 〒 課程總分 ⋅    |  |  |
| 編修進階功能                   | 2 😒                                                                                                    | 2 😒         | 2 😒           | ۵ 🖃 😒        | 2 🖻 😒        | ۵ 🖃 😒       | 2 🖻 😒             | ۵ 🖃         | V 🖬 🧯       |  |  |
| 範圍                       | 0.00-100.00                                                                                                    | 0.00-100.00 | 0.00-100.00   | 0.00-100.00  | 0.00-100.00  | 0.00-100.00 | 0.00-100.00       | 0.00-100.00 | 0.00-100.00 |  |  |
| stu101 stu101            | 2 😒                                                                                                    | 2 😒         | 2 😒           | 2 😒          | 2 😒          | 2 ک         | 2 😒               | <b>2</b>    | 6           |  |  |
|                          | 90.00                                                                                                    | 95.00       | 86.00         | 80.00        | 90.00        | 85.00       | 80.00             | 90.00       | 86.60       |  |  |
| <u>stu102 stu102</u>     | € <b>3</b>                                                                                                    | E 3         | E 3           |              | E 3          |             | <b>€ 3</b>        | 75.00       | CO.05       |  |  |
| -                        | 85.00                                                                                                    | 80.00       | 80.00         | 0.00         | 0.00         | 0.00        | 60.00             | /5.00       | 58.25       |  |  |
| <u>stu103 stu103</u>     | 80.00                                                                                                    | 70.00       | 76.00         | 0.00         | 0.00         | 0.00        | 80.00             | 50.00       | 55.10       |  |  |
| _                        | © A                                                                                                    |             |               |              |              | € <b>3</b>  |                   | E           |             |  |  |
| <u>stu104 stu104</u>     | 79.00                                                                                                    | 0.00        | 0.00          | 0.00         | 0.00         | 0.00        | 70.00             | 45.00       | 36.65       |  |  |
| stures stures            | 2 چ                                                                                                    | 2 چ         | 2 چ           | 2 😒          | 2 😒          | 6 چ         | 2 😒               | 2 😒         | 2           |  |  |
| stato, stato,            | 88.00                                                                                                    | 0.00        | 0.00          | 0.00         | 0.00         | 0.00        | 60.00             | 65.00       | 40.05       |  |  |
| stu106 stu106            | 2                                                                                                    | 2 چ         | 2 😒           | 2 😒          | 2 😒          | 23          | 2 😒               | 2 😒         | v 6         |  |  |
|                          | 80.00                                                                                                    | 0.00        | 0.00          | 0.00         | 0.00         | 0.00        | 80.00             | 25.00       | 34.25       |  |  |
| <u>stu107 stu107</u>     | <b>€</b> 3                                                                                                    | <b>€</b> 3  | <b>€</b> €    | <b>€</b> 3   | E 3          | <b>€</b> ∂  | <b>6</b> <i>€</i> | <b>€</b> 3  | <b>≥</b>    |  |  |
|                          | 91.00                                                                                                    | 0.00        | 0.00          | 0.00         | 0.00         | 0.00        | 52.00             | 45.00       | 33.35       |  |  |
| <u>stu108 stu108</u>     | 76.00                                                                                                    |             | 60.00         | 0.00         | 0.00         | 0.00        | 32.00             | 88.00       | 43.60       |  |  |
|                          | 10.00                                                                                                    | 0.00        | 50.00<br>Fr A | 0.00<br>F2 A | 0.00<br>F2 A | 0.00<br>FA  | 52.00             | V0.00       | 40.00       |  |  |
| <u>stu100 stu100</u>     | 85.00                                                                                                    | 0.00        | 60.00         | 0.00         | 0.00         | 0.00        | 35.00             | 0.00        | 23.25       |  |  |
| 遭級總平均                    | 83.78                                                                                                    | 27.22       | 40.22         | 8.89         | 10.00        | 9.44        | 61.00             | 53.67       | 45.6        |  |  |